Session: 406170

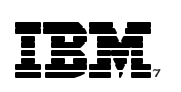

# AS/400 NetServer Setup & Usage

http://www.ibm.com/servers/eserver/iseries/netserver/

IBM@server iSeries

Carl Pecinovsky csky@us.ibm.com

8 Copyright IBM Corporation, 2001. All Rights Reserved. This publication may refer to products that are not currently available in your country. IBM makes no commitment to make available any products referred to herein.

IBM @server. For the next generation of e-business.

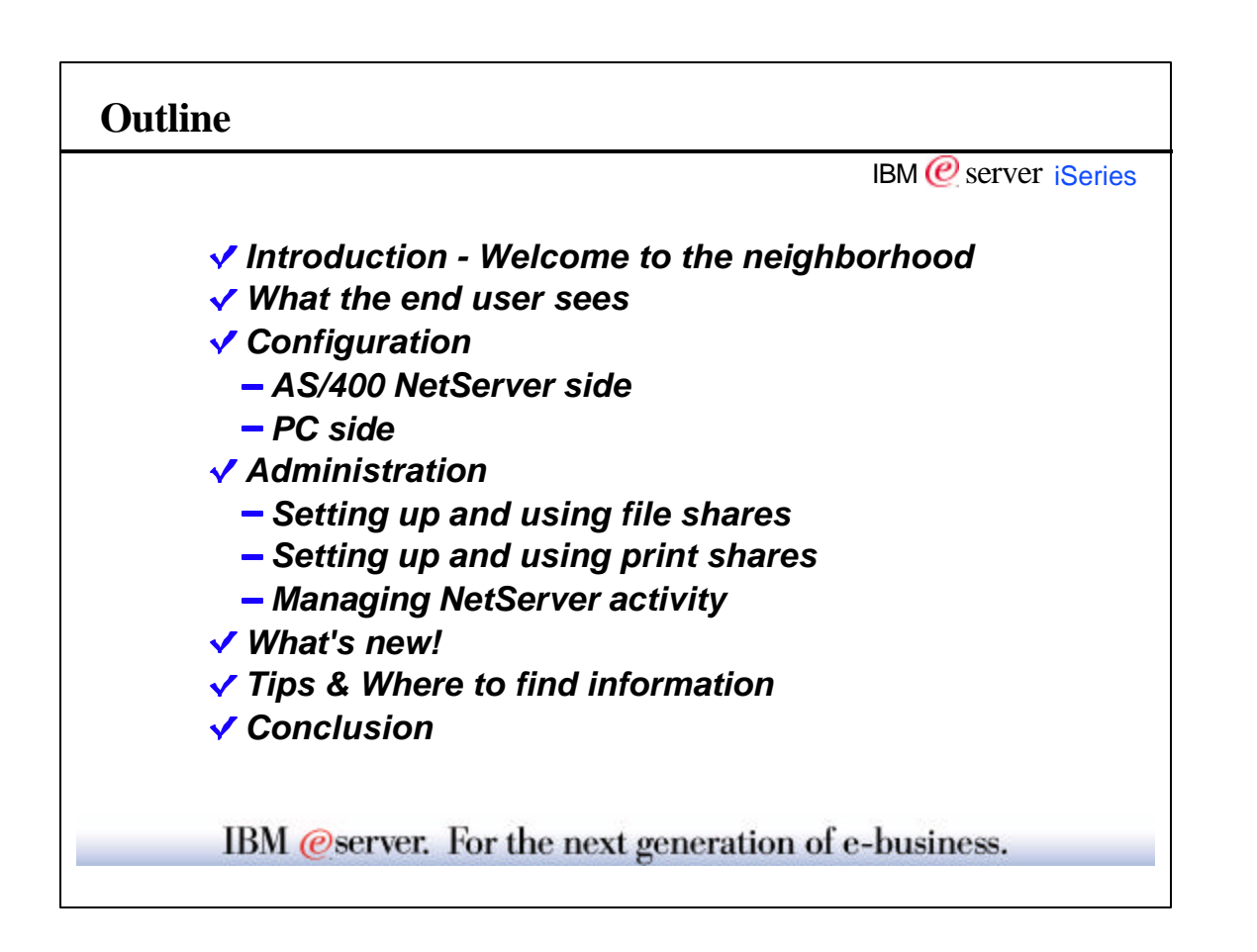

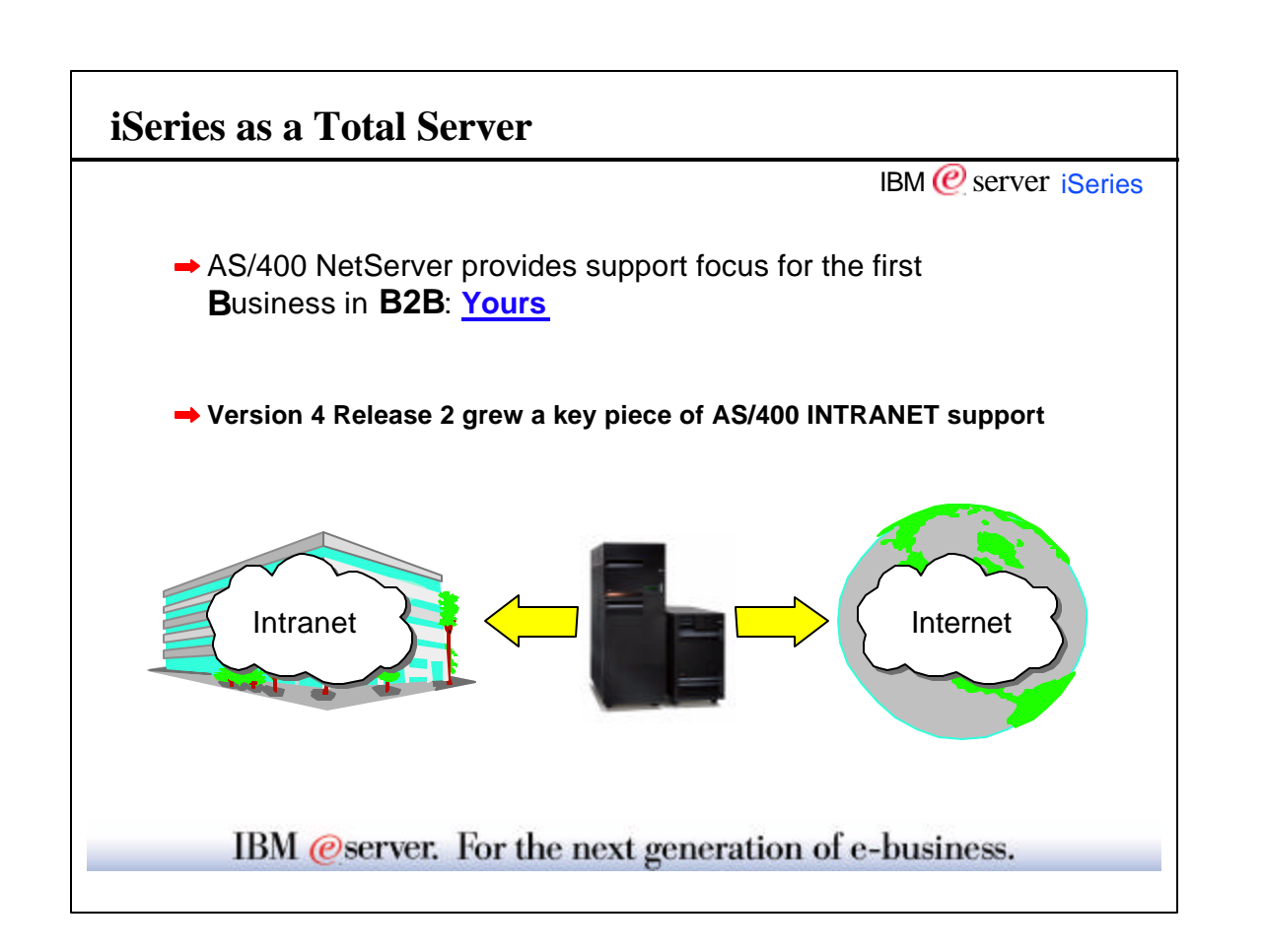

- The AS/400e server iSeries is the intuitive and comprehensive server. It is designed to get you up and running faster with many servers all in one; internet, database, application, file and print. It is easy to run, manage and grow.
- While much of the support for the Internet existed prior to V4R2, several servers were added that make it possible for the iSeries to provide enhanced support for the Intranet.

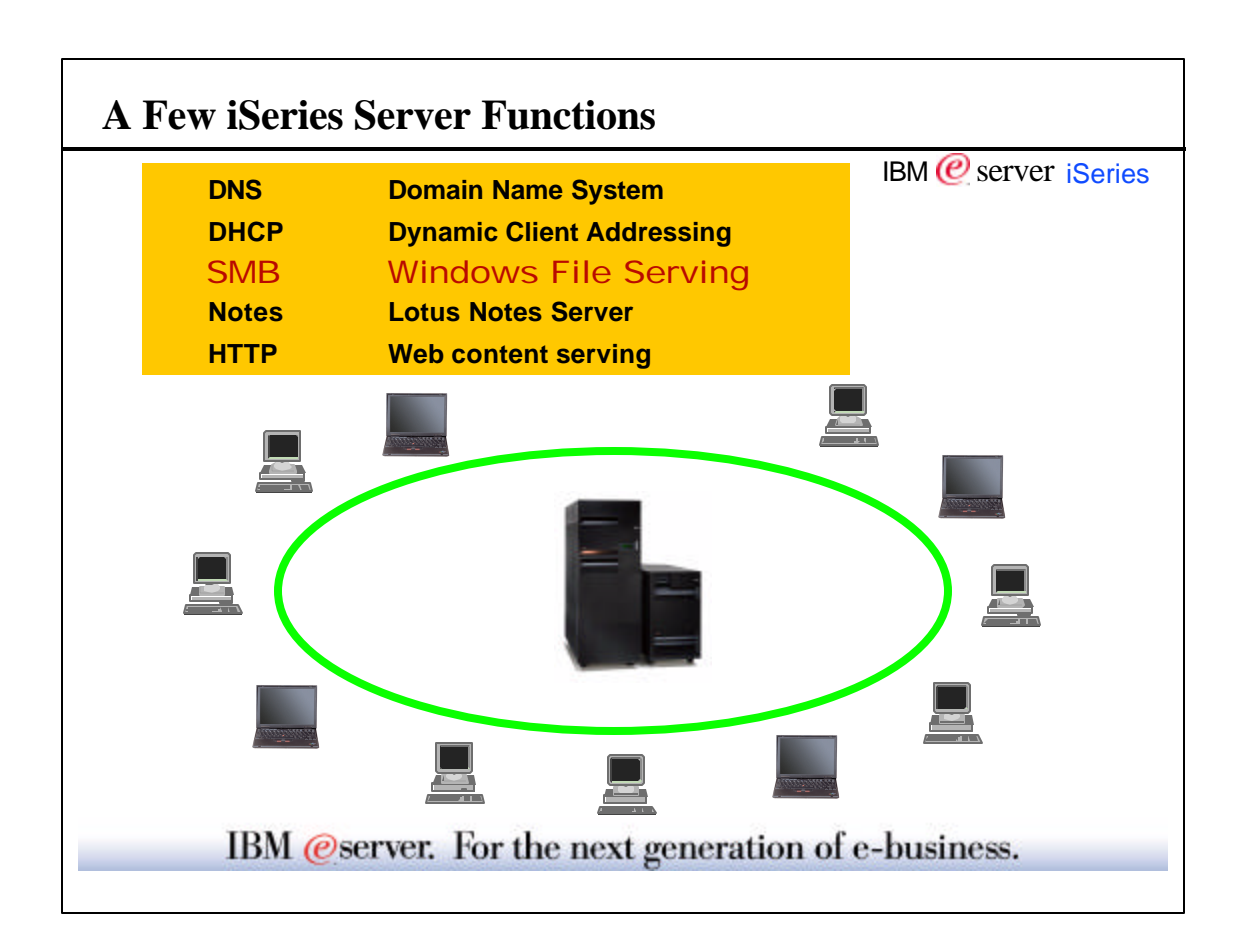

The first four items listed here are server functions added in V4R2 that cooperate to provide complete Intranet support by the iSeries.

- DNS (Domain Name System): This functions enables the iSeries to resolve computer names to IP addresses used by the TCP/IP protocol. This support makes the network much friendlier and the administration of addresses can be done centrally on one iSeries.
- DHCP (Dynamic Host Configuration Protocol): This function removes the need to assign a fixed IP address to the majority of computers in your network. Some computers (Routers, DNS servers) should have fixed addresses because they are often used when configuring computers. Computers lease an IP address from the DHCP server for a period of time when they need TCP/IP, thus allowing you to have more users than addresses in a network.
- SMB (Server Message Block): The AS/400 Support for Windows Network Neighborhood (AS/400 NetServer) support allows you to share integrated file system directories and iSeries output queues with network clients. Microsoft Windows computers will now connect to the iSeries using TCP/IP and Client for Microsoft Networks. This connectivity takes place without any additional proprietary client software.
- Notes (Lotus Notes Application): The Lotus Notes Domino server provides support for e-mail, database, application, and other basic desktop office tools. On-line interactive reviews, and 20+ Domino applications offers a bundled solution that lets you smoothly run your business.
- HTTP is an example of internet file serving.

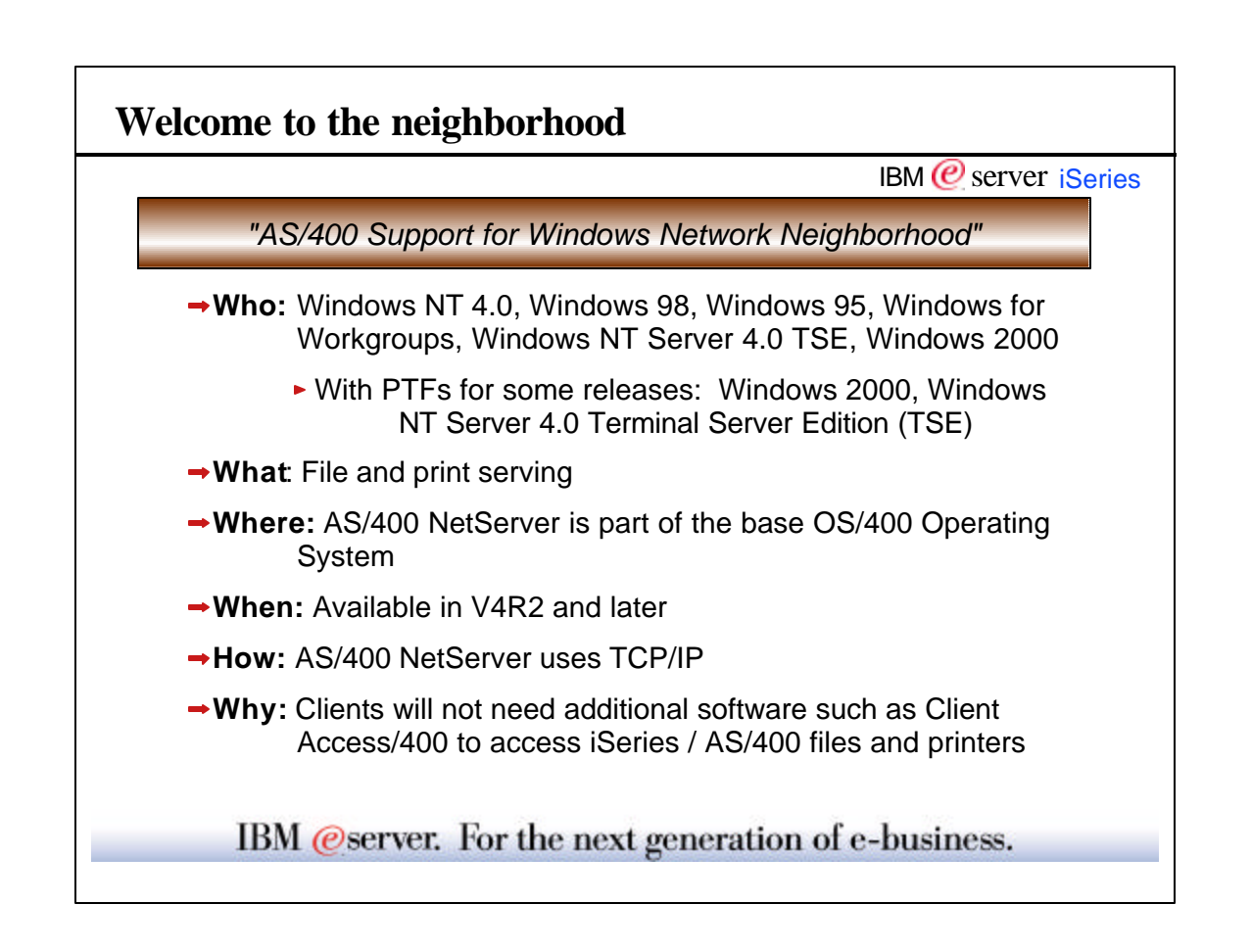

AS/400 NetServer gives the iSeries/AS/400 the same core file and print sharing support provided by Windows NT and Windows 95 based platforms. All of these systems can now connect to AS/400 NetServer for file and print serving *without* additional software such as Client Access/400. Client Access will still provide the majority of AS/400 client/server functions (terminal emulation, ODBC, data transfer, etc.).

In V4R5, the client support was extended to include Windows 2000 and Windows NT Server 4.0 Terminal Server Edition (TSE). This support is also available for V4R3 and V4R4 through a set of PTFs.

- In V5R1, core support was extended to provide iSeries domain logon capability to select clients. There is a separate presentation covering this support.
- Also in V5R1, note that Windows for Workgroups client is out of service.

AS/400 NetServer is part of the base OS/400 operating system in V4R2. It is activated by default when the QSERVER subsystem is started in V4R2/V4R3, and by default as a TCP/IP server in V4R4 and later.

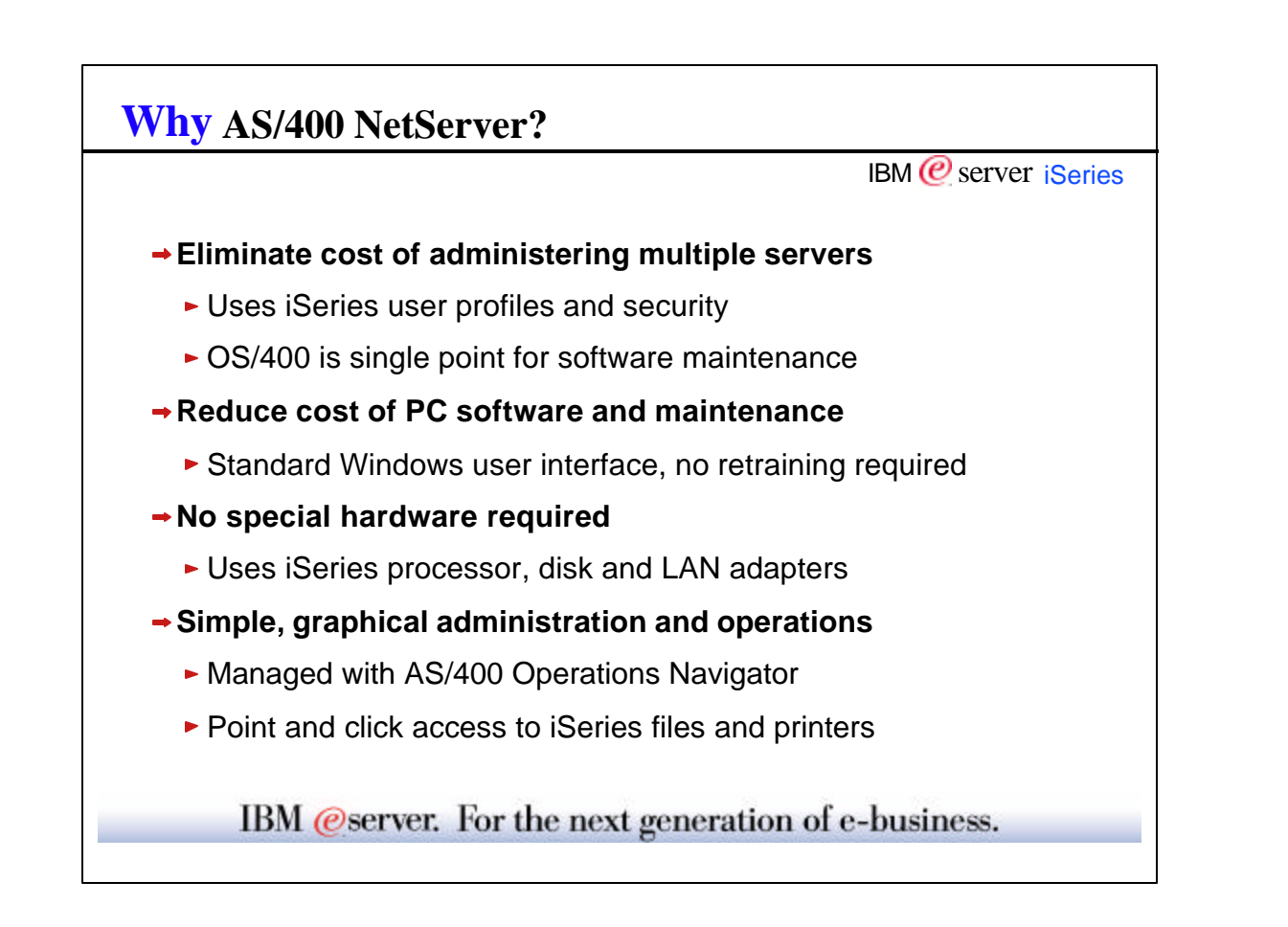

• Note: Even when using an INS (Integrated Netfinity Server) and AS/400 NetServer, this integrated file serving solution still keeps the technology to maintain on the same box so that the cost of extra space and hardware is reduced.

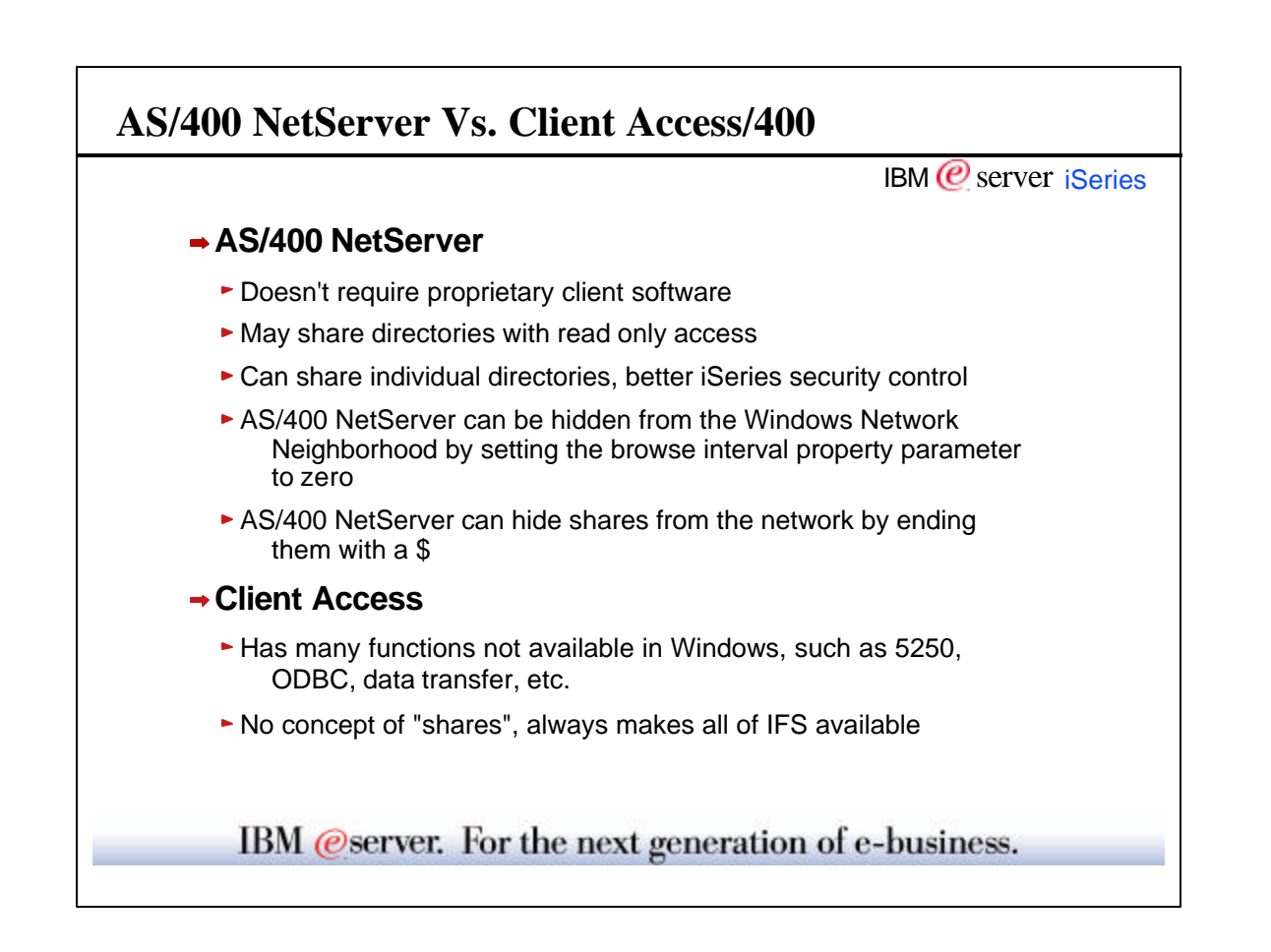

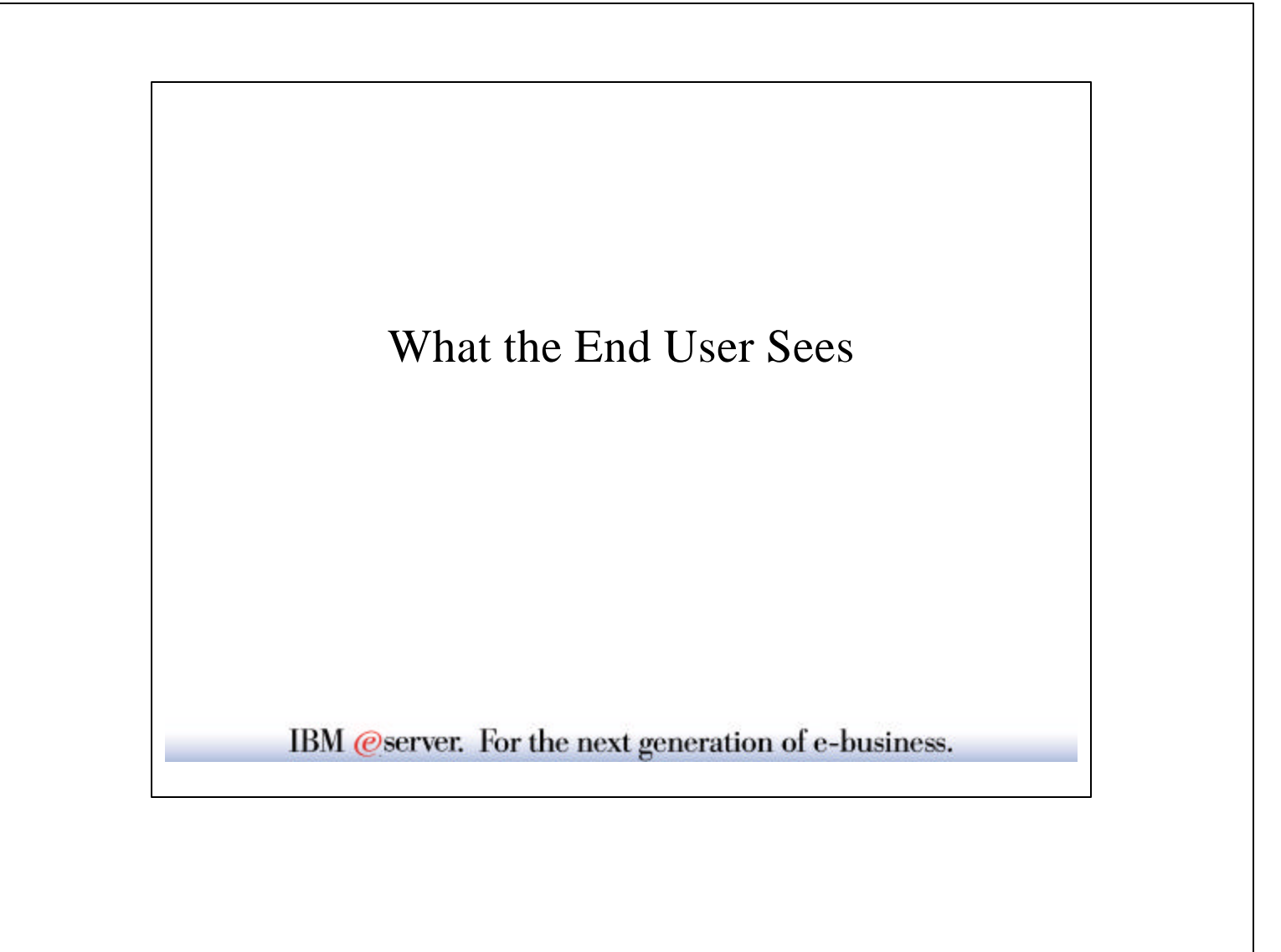

| Start Brograms                         |                  |                             |               | IBM @ server is | Serie |
|----------------------------------------|------------------|-----------------------------|---------------|-----------------|-------|
| L F_avorites<br>☆ Documents            |                  |                             |               |                 |       |
| I Settings                             | Eiles or Folders |                             |               |                 |       |
| ₩ <u>H</u> elp<br><u>2</u> <u>B</u> un | Q Computer       |                             |               |                 |       |
| 😤 Log Off Boutcher                     | Elle Edit        | nputer<br>⊻iew <u>H</u> elp |               |                 |       |
| A sufficient                           | Computer N       | lame                        |               |                 |       |
|                                        | Named            | abridget                    |               | Find Now        |       |
|                                        | Liumou.          | denialier                   |               | Stop            |       |
|                                        |                  |                             |               | New Search      |       |
|                                        |                  |                             |               | 3               |       |
|                                        | Name             | Location                    | Comment       |                 |       |
|                                        | En ciprioger     | Smb                         | os/400 tile s | erver for       |       |
|                                        | 1 computer(s)    | found                       |               | 1               |       |

Using the "Find Computer" shown on this page, enables you to find an iSeries in a network just as if you were looking for a file on your desktop client.

From a Windows 2000 client, you would right-click on "My Network Places", and then select "Search for computers..."

|                      |                                             |                      | IBM 🌘 | server is |
|----------------------|---------------------------------------------|----------------------|-------|-----------|
| La Network Neigh     | borhood                                     | _ 🗆 X                |       |           |
| Eile Edit ⊻iew       | Help                                        |                      |       |           |
| 😹 Network Neighborho | od 💌 🖻 🖦                                    | xee sxd              |       |           |
| Name                 | Comment                                     |                      |       |           |
| Entire Network       | Entire Network<br>os/400 file server for    |                      |       |           |
|                      | 📮 gbridget                                  |                      | 1     | _ 0       |
| 3 object/s)          | <u>Eile E</u> dit <u>V</u> iew <u>H</u> elp |                      |       |           |
| 5 object(s)          | Name                                        | Comment              |       |           |
|                      |                                             | John's Music         |       |           |
|                      |                                             | CA/400               |       |           |
|                      |                                             | Ibm product director | ies   |           |
|                      |                                             | Root                 |       |           |
|                      |                                             |                      |       |           |
|                      |                                             |                      |       |           |
|                      |                                             |                      |       |           |
|                      |                                             |                      |       |           |
|                      |                                             |                      |       |           |
|                      | 1 object(s) selected                        |                      |       |           |

AS/400 NetServer may also appear in the "Windows Network Neighborhood" but this depends on your network TCP/IP configuration. "Find Computer" is more likely to work in all environments.

In order to display AS/400 NetServer shares double click on AS/400 NetServer accessed through either "Find Computer" or "Windows Network Neighborhood." Remember that "Windows Network Neighborhood" is also available through "Windows Explorer", so AS/400 NetServer shares could be explored as well.

The AS/400 NetServer support follows the paradigm of other PC servers such that some resources (directories, printers) are "shared" with the network. Here is an example of AS/400 NetServer shared resources. The shared resources are created with names that may or may not be the same as the actual directory or output queue name.

|                                                               |                                                                 |                                                                     | IBM 🕑 server |
|---------------------------------------------------------------|-----------------------------------------------------------------|---------------------------------------------------------------------|--------------|
| 📮 Qbridget                                                    |                                                                 |                                                                     |              |
| Eile Edit View                                                | Help                                                            |                                                                     |              |
| E Obridget                                                    |                                                                 |                                                                     | 1411日前       |
| Name                                                          | Comment                                                         |                                                                     |              |
| 4 object Properties                                           | Port.                                                           |                                                                     | 1.           |
| gbridget - ga                                                 | ndall<br>ent <u>V</u> iew <u>H</u> elp                          | 0                                                                   |              |
| Printer Document<br>Document Name                             | ndalf<br>ent <u>V</u> iew <u>H</u> elp<br>Status Owner<br>BRIDG | Progress Started At<br>100KB 12:29:02 PM                            |              |
| Printer Docume<br>Document Name<br>■ OP2LSPRTF<br>■ OP2LSPRTF | ndalf<br>ant ⊻iew Help<br>Status Owner<br>BRIDG<br>BRIDG        | Progress Started At<br>. 1.00KB 12:29:02 PM<br>. 1.00KB 12:29:03 PM |              |

On this page, we are accessing the AS/400 NetServer shares through "Find Computer". When using a network printer, you must install a printer on the desktop client. Double clicking on the printer share icon causes the "Install" option to run. When you define the printer, you will need to specify the network path to the printer. Also, AS/400 NetServer can be configured to supply the type of the printer driver needed for the actual printer causing the client to automatically define the printer using that driver.

Once the printer is installed, you may submit print jobs to it and then work with those print jobs. When you work with print jobs for a AS/400 NetServer share, you are actually working with the spooled files on the iSeries output queue. For example, you may Pause, Resume, or Purge a printer, and you may Pause, Resume, or Cancel a print job.

Note: Client Access and Operations Navigator have the ability (above and beyond AS/400 NetServer) to change the properties of a print job spooled to an iSeries output queue. Also, AS/400 NetServer limits the number of jobs you can work with to the first 350 when using an AS/400 print share.

|                                                                                  |                                                                 |                    | IBM 🥑 server is                      | Serie |
|----------------------------------------------------------------------------------|-----------------------------------------------------------------|--------------------|--------------------------------------|-------|
| MS-DOS Pro                                                                       | mpt                                                             |                    |                                      |       |
| 8 x 12 🗸                                                                         | - Pa 🔒 🐼                                                        |                    |                                      |       |
| The command was comp<br>C:\>net view \\qas4<br>Shared resources at               | leted successfull<br>DO<br>\\QAS400                             | y.                 |                                      |       |
| Sharename Type                                                                   | Comment                                                         |                    |                                      |       |
| PRINTER Print<br>PUBLIC Disk<br>QCA400 Disk<br>ROOT Disk<br>The command was comp | UserAscii<br>Public File<br>CA/400<br>Root<br>leted successfull | s<br>y.            |                                      |       |
| C:\>net print \\qas4                                                             | 00\printer                                                      |                    |                                      |       |
| Printer queues at $\setminus\setminus$                                           | QAS400                                                          |                    |                                      |       |
| Name                                                                             | Job #                                                           | Size               | Status                               |       |
| Queue<br>BRIDGET<br>BRIDGET<br>The command was comp<br>C:\>                      | 2 jobs<br>1<br>2<br>leted successfull                           | 1024<br>1024<br>Y- | *Queue active*<br>Waiting<br>Waiting |       |

Accessing AS/400 NetServer is also possible from DOS. Many of the SMB network (net) type commands are handled by the AS/400 NetServer. The Universal Naming Convention (**UNC**) is used here to identify AS/400 NetServer in the network. The UNC name consists of \serverName\shareName; where serverName is the AS/400 NetServer name and shareName is the name of the shared resource.

Examples of other network commands that AS/400 NetServer will handle include:

**a net view** -which will list the servers in your domain

*a* dir \\qbridget\qca400 -which will list the files in the directory for the qca400 share

net print \\qbridget\gandalf -which will list the spooled files in the iSeries output queue for the gandalf share

|                                                 | IBM @ server iSeri                                  |
|-------------------------------------------------|-----------------------------------------------------|
| 📮 Qbridget                                      |                                                     |
| <u>File Edit Viev</u>                           | v <u>H</u> elp                                      |
| S Qbridget                                      | ▼ ▲ ▲ ※ B ● > × B ● > ■ ■ ■                         |
| Name                                            | Comment                                             |
| lingendalf<br>in public<br>in qca400<br>in root | User Ascii<br>Public Files<br>CA/400<br>Root        |
|                                                 | Enter Network Password                              |
| 4 object(s)                                     | You must supply a password to make this connection: |
|                                                 | Resource: \\QBRIDGET\IPC\$                          |
|                                                 | Password:                                           |
|                                                 | Save this password in your password list            |

When using AS/400 NetServer, normal iSeries User Profiles and passwords apply. With Windows 95/98, the userid used to originally logon to the Client For Microsoft Networks (which may be the same as your Windows signon password) is used to access NetServer. With Windows NT/2000, the option to select a different userid is presented. If the passwords do not match, a password window is presented. Windows will optionally remember the password.

If a User Profile is not found that matches the userid used to access AS/400 NetServer, an optionally configurable guest User Profile may be used. This guest would be previously created by the administrator, it should not be allowed to signon to the iSeries, and it MUST not have any special authorities. Using the guest User Profile, you may view AS/400 NetServer shares and other iSeries directories and output queues to which the guest has access. If you will be printing to output queues with the guest profile, then it will require a password. This is because AS/400 NetServer communicates with the internal Network Print Server which requires a password.

|                                                                                                    | IBM @ server iSerie                                                                                                    |
|----------------------------------------------------------------------------------------------------|----------------------------------------------------------------------------------------------------|
| <ul> <li>A user beconumber of p</li> <li>Prior to V50 increase th</li> <li>A disabled (i.e. the pro-</li> </ul> | nes disabled for AS/400 NetServer access when the<br>assword violations exceeds the QMAXSIGN system value.<br>1, this can easily happen from a Windows client if you don't<br>value for QMAXSIGN<br>letServer user is NOT disabled for other ways of iSeries access<br>le does not get disabled) |
|                                                                                                    | Find: Computer       Eile Edit View Help       Computer Name       Named:     Find Now       Stop       New Search                                                                                                    |
|                                                                                                    | Name     Location     Comment       firestorm23     Unknown       1 computer(s) found                                                                                                    |

## The Issue:

The reason this problem can be a common occurance is the way Windows clients often contact the AS/400 NetServer. For example, the screen shot shows the results of a 'find computer' when there is a password mismatch. Notice the text "Unknown" for the location. This is the clue that the password the client is sending is invalid. By the time this screen appears, Windows has already tried the bad password several times. Now, if the user double clicks on the firestorm23 computer, Windows will try several more times before putting up the password prompt. If QMAXSIGN is set only to 5 or less, then this threshold may already be reached, and the user will be denied access no matter what password they use.

### How to tell if a user has been disabled:

-Check the QSYSOPR message queue (DSPMSG QSYSOPR) for message CPIB682 -Disabled Users dialog in V5R1

### Possible actions to reslove:

- 1. -Restart NetServer (will reenable each user) OR
- -CHGUSRPRF userid (will reenable individual user)
- 2. Increase value for QMAXSIGN
- 3. Change password on the client to match
- 4. In V5R1, use the new Disabled Users dialog from OpsNav!

In **V5R1**, multiple signon attempts in quick succession by the client will only be logged as **one** password violation, greatly reducing the chance of users becoming disabled. This is handled in a way that does not compromise security.

## Configuring AS/400 NetServer

...with ease!

IBM @server. For the next generation of e-business.

- Note:
- All the administrative functions available through AS/400 Operations Navigator (except autostarting with TCP/IP) are accessible through AS/400 APIs. You may use the iSeries System API Reference as a guide when implementing AS/400 NetServer administration through your CL, COBOL, RPG, C, and C++ programs. APIs available today include:
- -Add Eilo Sonyo
- Add File Server Share (QZLSADFS)
  Add Print Server Share (QZLSADPS)
- Change File Server Share (QZLSCHFS)
- Change Print Server Share (QZLSCHPS)
- Change Server Guest (QZLSCHSG)
- Change Server Information (QZLSCHSI)
- Change Server Name (QZLSCHSN)
- End Server (QZLSENDS)
- End Server Session (QZLSENSS)
- List Server Information (QZLSLSTI)
- Open List of Server Information (QZLSOLST)
- Remove Server Share (QZLSRMS)
- Start Server (QZLSSTRS)

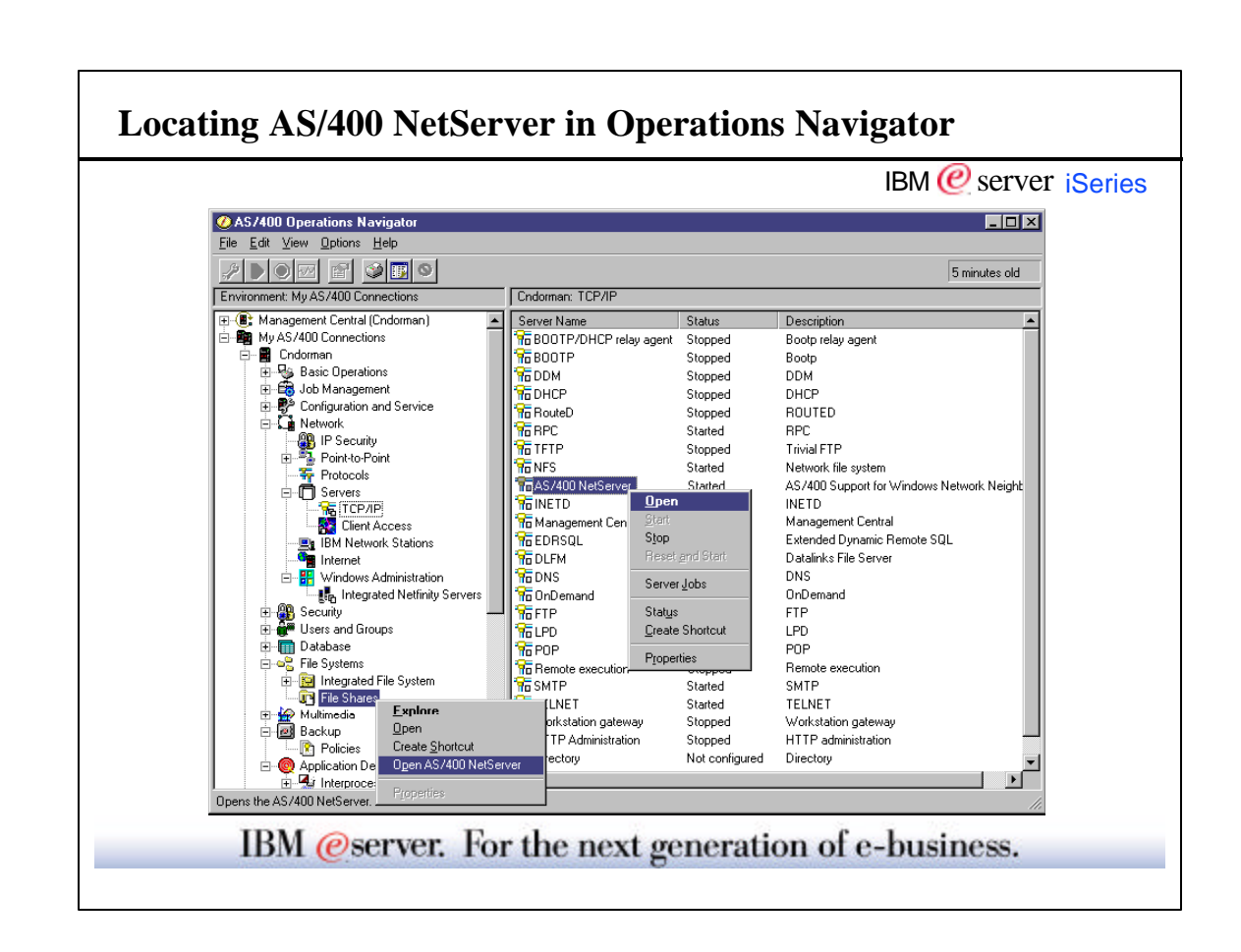

The administration interface for AS/400 NetServer is provided through AS/400 Operations Navigator which is part of Client Access Express/400. By default AS/400 NetServer shares the Client Access Express/400 install directory with the network using file share QIBM so you can install Client Access Express/400. Once Client Access Express/400 is installed, AS/400 Operations Navigator may be used to administer AS/400 NetServer starting, stopping, properties, file and print shares, and sessions.

With Client Access Express, there are two ways (actually 3) to get to the AS/400 NetServer:

1. Take the Network path (Network->Servers->TCP/IP and double click AS/400 NetServer), or

2. The fast path is through the File Systems path as shown on the left pane of the screen shot

• A window will open for the AS/400 NetServer.

٠

• New in V5R1 is a taskpad option at the bottom on the OpsNav window. Just click the File Systems branch and then click "Manage AS/400 NetServer shares" in the taskpad.

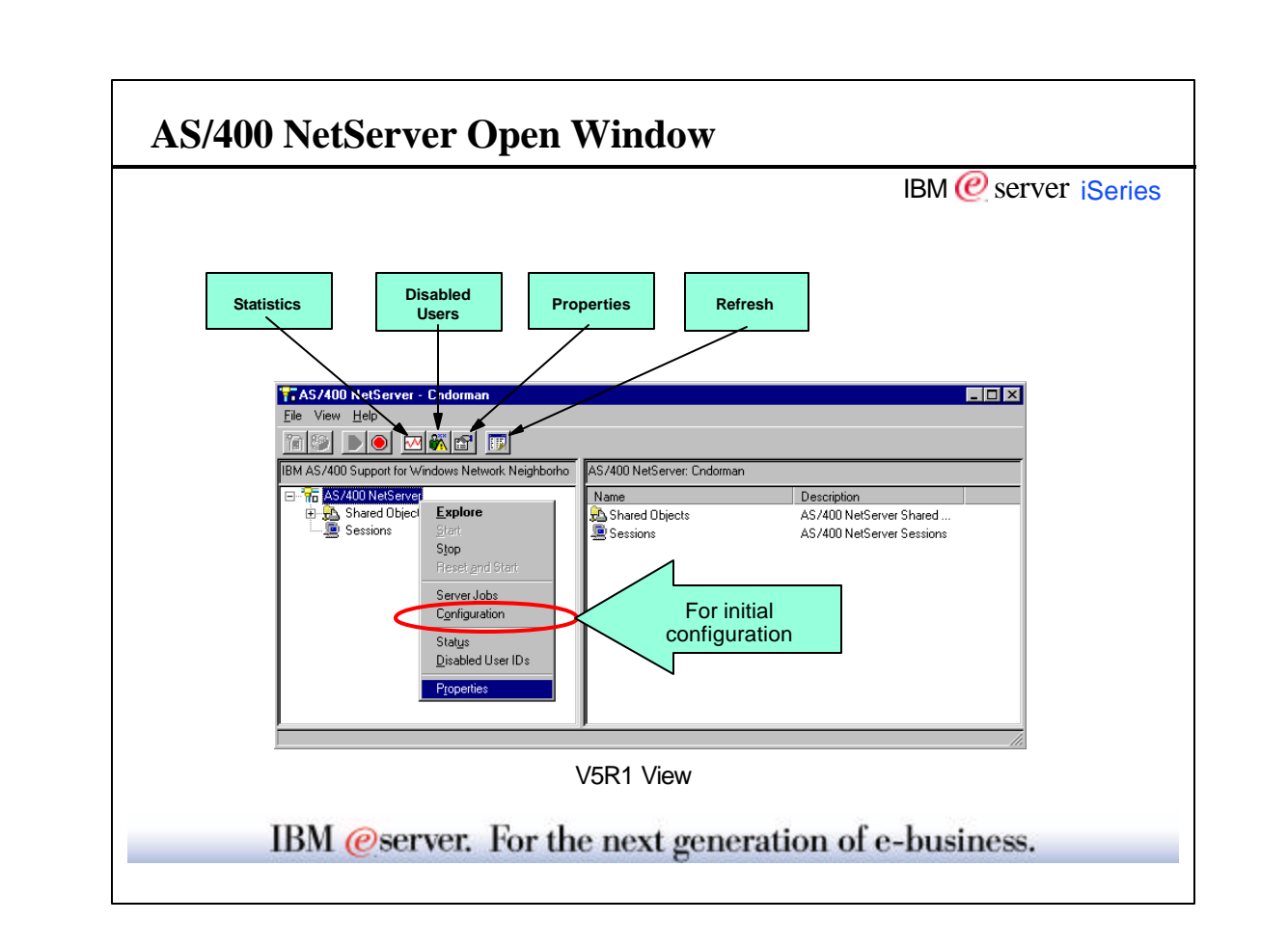

<sup>•</sup> Server jobs context menu item was added in V4R4. This option opens a separate window that lists the AS/400 NetServer file jobs. Print jobs are not contained in QSERVER subsystem so they are not displayed.

• Disabled Users item is new for V5R1.

| Choose File M | IBM @ server iSeries                                                                                                    |
|---------------|----------------------------------------------------------------------------------------------------|
| AS/400 Net    | Server Configuration Wizard - Endorman                                                                                                    |
|               | Welcome to the AS/400 Support for Windows Network Neighborhood (AS/400 NetServer) Wizard.                                                      |
|               | This wizard takes you through the steps needed to configure your AS/400 NetServer. If you are ready<br>to begin the configuration, click Next. |
|               | You can cancel the configuration process at any time by clicking the Cancel button.                                                            |
|               |                                                                                                    |
|               |                                                                                                    |
|               |                                                                                                    |
|               |                                                                                                    |
|               | Hack Next Virish X Cancel                                                                                                    |

## ► If you're new AS/400 NetServer, you should try the Configuration Wizard starting in release V5R1.

- The configuration wizard walks you through a series of questions and it will configure AS/400 NetServer for you based on your responses. It will recommend settings like whether to use the 'Q' name or not. Its use simplifies configuring AS/400 NetServer for the first time.
- For configuration in releases prior to V5R1 or if you want to change specific settings, go to "Properties" of AS/400 NetServer.

.

|                                                      | IBM (@ server is |
|------------------------------------------------------|------------------|
| AS/400 NetServer Properties - Cndorman               | ? 🗙              |
| General Advanced WINS Configuration                  |                  |
| IBM AS/400 Support for Windows Network Neighborhood  |                  |
|                                                      | Current settings |
| Start when TCP/IP is started:                        | No               |
| Server name:                                         | QCNDORMAN        |
| Allow AS/400 NetServer access using the system name: | Yes              |
| Domain name:                                         | SMBMANIA         |
| Description:                                         | iseries          |
| Logon server role:                                   | Server           |
| Next Start                                           | ]                |
|                                                      | OK Cancel Help   |
| V5R1 Properties                                      | s dialog         |
|                                                      | 5                |

- Press the Next Start button to change the values. The new values entered will take effect the next time the server is started.
- Server name: Defaults to "Q" plus existing system name. Because new systems default the system name to the serial number, the server name will be 'Q' plus the serial number for most new systems.
- Domain name: Works best if this is the same domain (Workgroup) as PCs in the network that want to access AS/400 NetServer
- Description: Can be anything. Shows up on "Find Computer"
- The "Reset to Current" option on the Next Start dialog, resets all values on dialog to currently active values for AS/400 NetServer.
- ► Don'ts:
- Don't check the 'Allow AS/400 NetServer access..." box if the server name you are providing already is the name of the AS/400.
- Don't use the AS/400 NetServer name or system name for the domain name

# For information on choosing the name of your AS/400 NetServer, see the appendix at the end of this presentation.

|                                      | IBM 🕐 server is                |
|--------------------------------------|--------------------------------|
| AS/400 NetServer Properties - Cndorm | an ? 🗙                         |
| General Advanced WINS Configuration  | 1                              |
|                                      | Current settings               |
| Guest user ID:                       | GUEST                          |
| Coded character set ID:              | 0 - Use AS/400 NetServer CCSID |
| Idle time-out for inactive sessions  |                                |
| Automatically disconnect sessions:   | 600 seconds                    |
|                                      |                                |
| Browsing announcement interval :     | None                           |
|                                      | Next Start                     |
|                                      |                                |
|                                      |                                |
|                                      | OK Cancel Help                 |
| V5R1 I                               | Properties dialog              |
|                                      |                                |
|                                      |                                |

- Guest User Profile: By default, only users with valid iSeries User Profiles and passwords can access resources on the iSeries. An iSeries Administrator with \*SECADM special authority can specify an AS/400 NetServer "Guest" User Profile to be used by unknown users connecting to AS/400 NetServer. The Guest User Profile allows iSeries file and print sharing by users who otherwise would not require an iSeries User Profile. The Guest User Profile MUST have no special authority, and only give it a password if printing is going to be used. In this case, specify \*SIGNOFF for the initial menu of the profile which will disallow green screen signons. Prior to V5R1, be sure to configure a guest user profile if you will be using an INS (Integrated Netfinity Server) to connect to NetServer this way long user names like "Administrator" are allowed to connect. The truncated name support in V5R1 allows Administrator to connect to the iSeries user ADMINISTRA.
- Code page (CCSID in V5R1): Code page used by PCs in the network. Default is based on ASCII version of iSeries EBCDIC code page In V4R4 and later, this value is not as important because iSeries supports exchanging information (such as share name and path name for example) in Unicode. This means that AS/400 NetServer is no longer limited to one configured code page to service all clients in a network. German, French and English clients can now seamlessly coexist without relying on this configuration value.
- Idle time-out: Sessions with no activity are eventually disconnected after this many seconds
- Browse announce: How often the iSeries broadcasts its existence. This value is in seconds for v4r5. The default is 720 or 12 minutes. This value was in milliseconds in prior releases. If set to 0 as shown here, then AS/400 NetServer will not broadcast its name and it won't show up in other computer's browse lists.

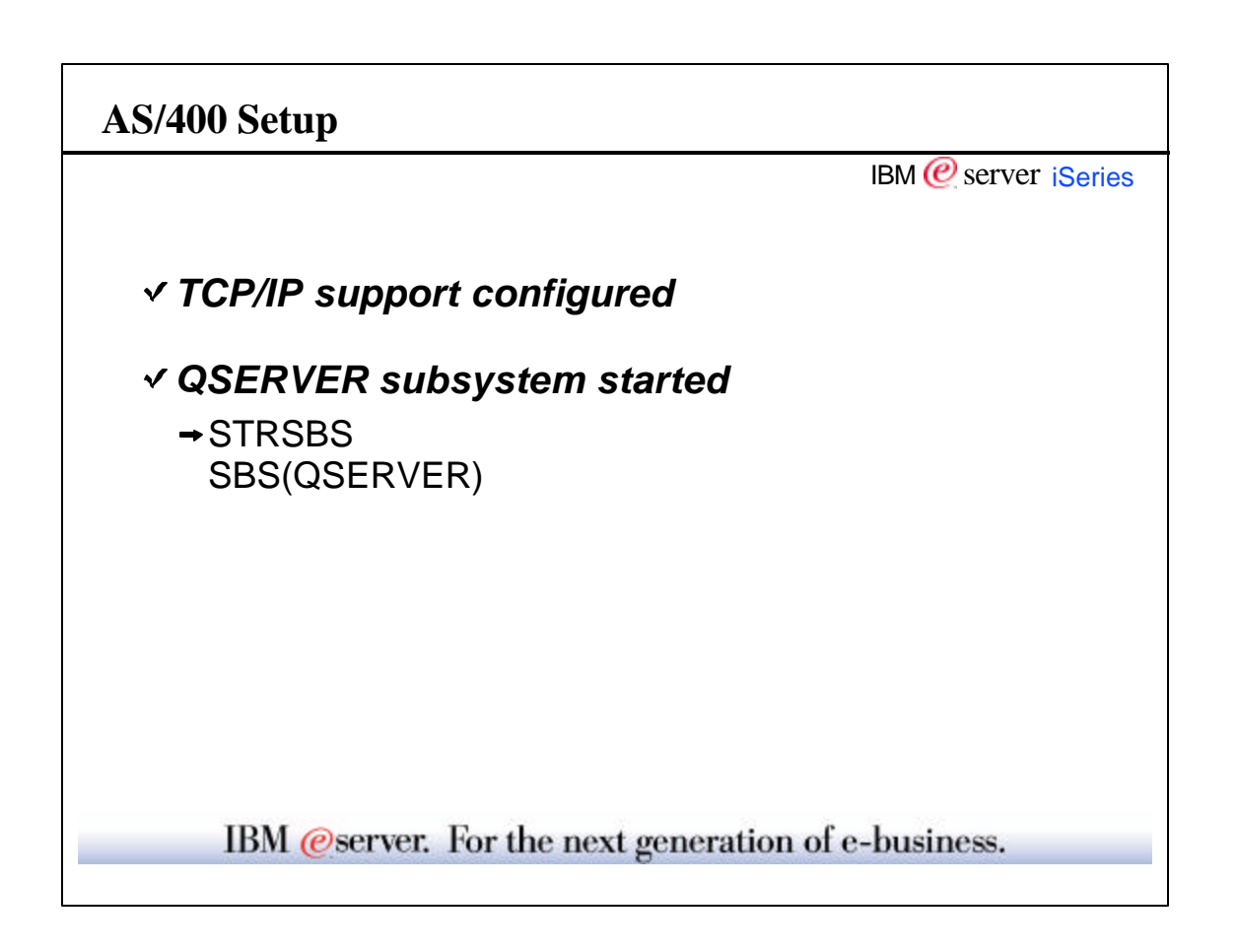

## ▶ V4R2/V4R3

1. Make sure that TCP/IP is started and that at least one external TCP/IP interface is configured and active.

2. Make sure QSERVER subsystem is started.

## V4R4 and later

1. Make sure QSERVER subsystem is started

2. Make sure that TCP/IP is started and that at least one external TCP/IP interface is configured and active.

The order is important

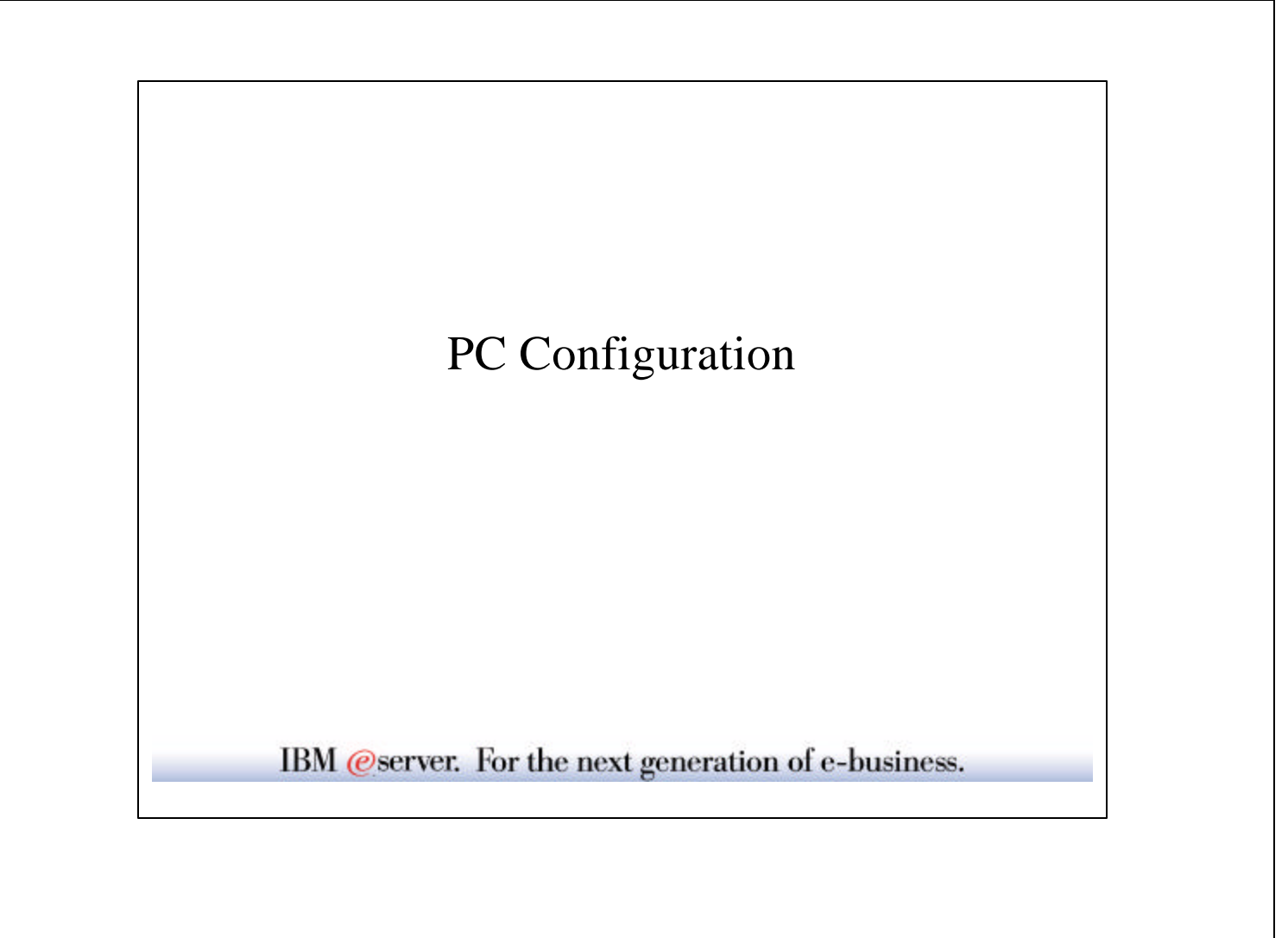

| Network     Configuration     Identification     Access Control     The following network components are installed:     Client for Microsoft Networks     IBM PCI Token-Ring Adapter,NDIS2 only     IBM PCI Token-Ring Adapter,NDIS2 only <tr< th=""><th>se "Client for Microsoft<br/>etworks"</th><th>IBM 🩋 server iS</th></tr<> | se "Client for Microsoft<br>etworks"                                                                                                    | IBM 🩋 server iS |
|----------------------------------------------------------------------------------------------------|----------------------------------------------------------------------------------------------------|-----------------|
| Win9x     Win9x     Win9x     Win9x     Win9x     Win9x     Win9x     Win9x     U                                                                                                    | Network         ?           Configuration         Identification         Access Control           The following network components are installed:         Image: Client for Microsoft Networks         Image: Client for NetWare Networks           Image: Client for NetWare Networks         Image: Client for NetWare Networks         Image: Client for NetWare Networks           Image: Bit PCI Client for NetWare Networks         Image: Client for NetWare Networks         Image: Client for NetWare Networks |                 |
| Client for Microsoft Networks                                                                                                    | Add     Bemove     Broperties       Primary Network Logon:     Primary Network Logon:                                                                                                    | Win9x           |
|                                                                                                    | Client for Microsoft Networks                                                                                                    |                 |

Windows 95/98 and Windows for Workgroups clients must have the *Client for Microsoft Networks* network component installed which enables you to connect to other computers and to AS/400 NetServer in order to use the file and printers shared on them.

Windows NT clients must have the Workstation component installed.

Once this component, along with TCP/IP, is installed and configured, you will have access to the integrated file system directories and iSeries output queues shared with the network.

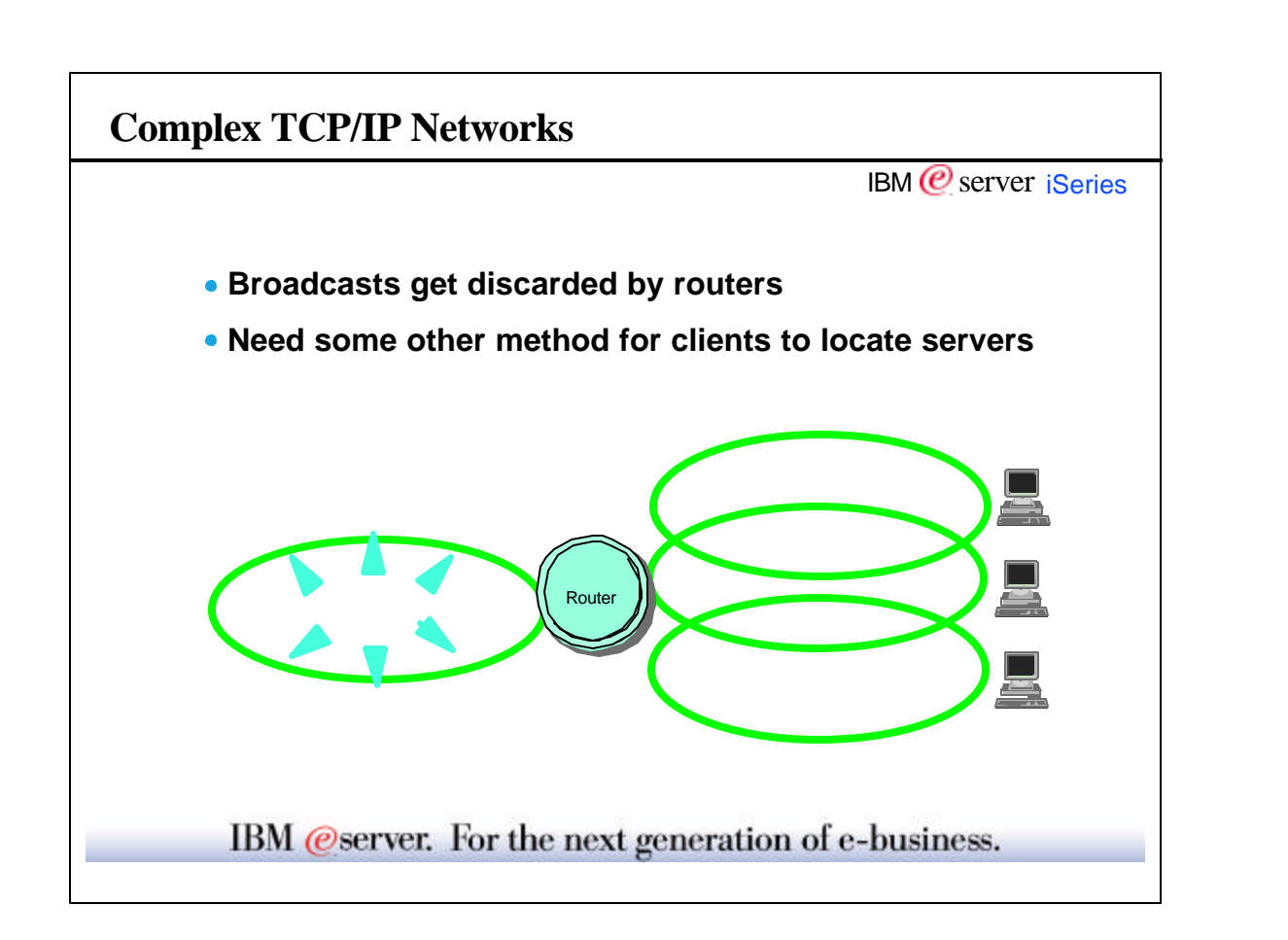

- The previous slide shows all you really need on the client side. Your existing TCP/IP configuration may just work to reach the AS/400 NetServer, but since we often get questions about connectivity issues, I want to digress through a few slides on name resolution.
- This slide shows the basic problem where multiple subnets are involved.

## Name Resolution

IBM @ server iSeries

Example ordering of resolution options a client could take

- Cache
   WINS
   DNS
   Broadcast
   Lmhosts
  - file

IBM @server. For the next generation of e-business.

- The actual resolution steps depends on the client OS and which items are enabled and configured.
- Notes:

## Domain Name System (DNS)

- Add AS/400 NetServer name (e.g. QBRIDGET) to DNS as an alias for AS/400/iSeries
- Add Client name to DNS
- Currently, DNS is the preferred choice

## WINS (Windows Internet Name Service)

- If a Windows NT server exists on the network, it can provide the WINS service
- · Clients and Servers register with WINS server to locate each other

## Static configuration files

- PCs have LMHOSTS files that can be configured to find servers
- Static configuration file are difficult to administer
- Both clients and servers can be configured in LMHOSTS file

|                                  | IBM @ server iSe                    |
|----------------------------------|-------------------------------------|
| AS/400 NetServer WINS Config     | uration Next Start - Cndorman 🛛 👔 🗙 |
| IBM AS/400 Support for Windows N | letwork Neighborhood                |
| Primary WINS server:             | 1.2.3.4                             |
| Secondary WINS server:           | 1.2.3.5                             |
| Scope ID:                        |                                     |
| Enable WINS proxy                |                                     |
|                                  |                                     |
|                                  | Reset to Current                    |
|                                  | OK Cancel Help                      |
|                                  |                                     |

- AS/400 NetServer is compatible with and can be configured for WINS support. Please see Microsoft documentation for definitions of WINS server and Scope ID.
- •

- By default, AS/400 NetServer acts as a WINS Proxy when the Primary or Secondary WINS server is configured. To disable WINS Proxy support in V4R2, V4R3, and V4R4, add a '@' in the first space of the Scope ID. When there is an '@' in the first space, the actual scope will start with whatever follows the '@'.
- In V4R5, there is a configuration option to enable or disable WINS Proxy support, and it is disabled by default. This is shown in the slide.
- •
- Normally, there should only be one system on a subnet acting as a WINS Proxy so that network traffic is reduced.

By acting as a WINS Proxy Server, the iSeries can perform name lookup requests on behalf of clients. The WINS server responds to the iSeries, and the iSeries in turn, sends the lookup results back to the client.

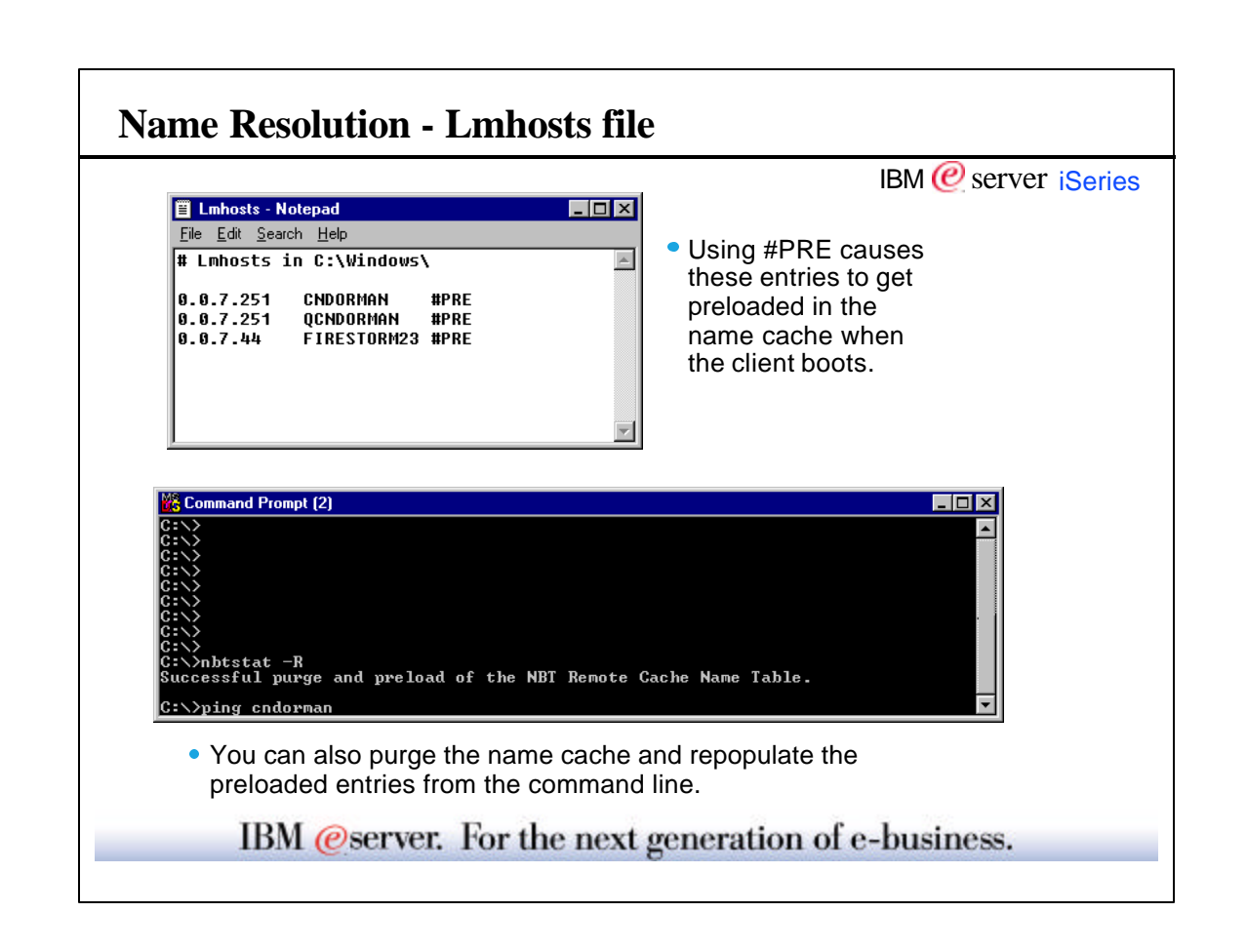

- NBT stands for NetBIOS over TCP/IP, and this communications layer is used by the AS/400 NetServer and Windows PCs to establish connections with the correct machine. Each system on the network that has resources or services available, registers these special names with NBT, and later clients can look them up.
- First and foremost, the AS/400 NetServer name is registered with NBT, however if a client has a "dirty" name cache table, then it may not be able to find the AS/400 NetServer. This is why, after changing your Lmhosts file, if you want to avoid rebooting your PC, use the nbtstat -R command to purge the cache and preload the names in your new Lmhosts file.
- If the Client For Microsoft Neworks is not installed on the PC, then an error will be given when you try to run this command.
- ►

## Administering AS/400 NetServer

IBM @ server iSeries

Setting Up File Shares

IBM @server. For the next generation of e-business.

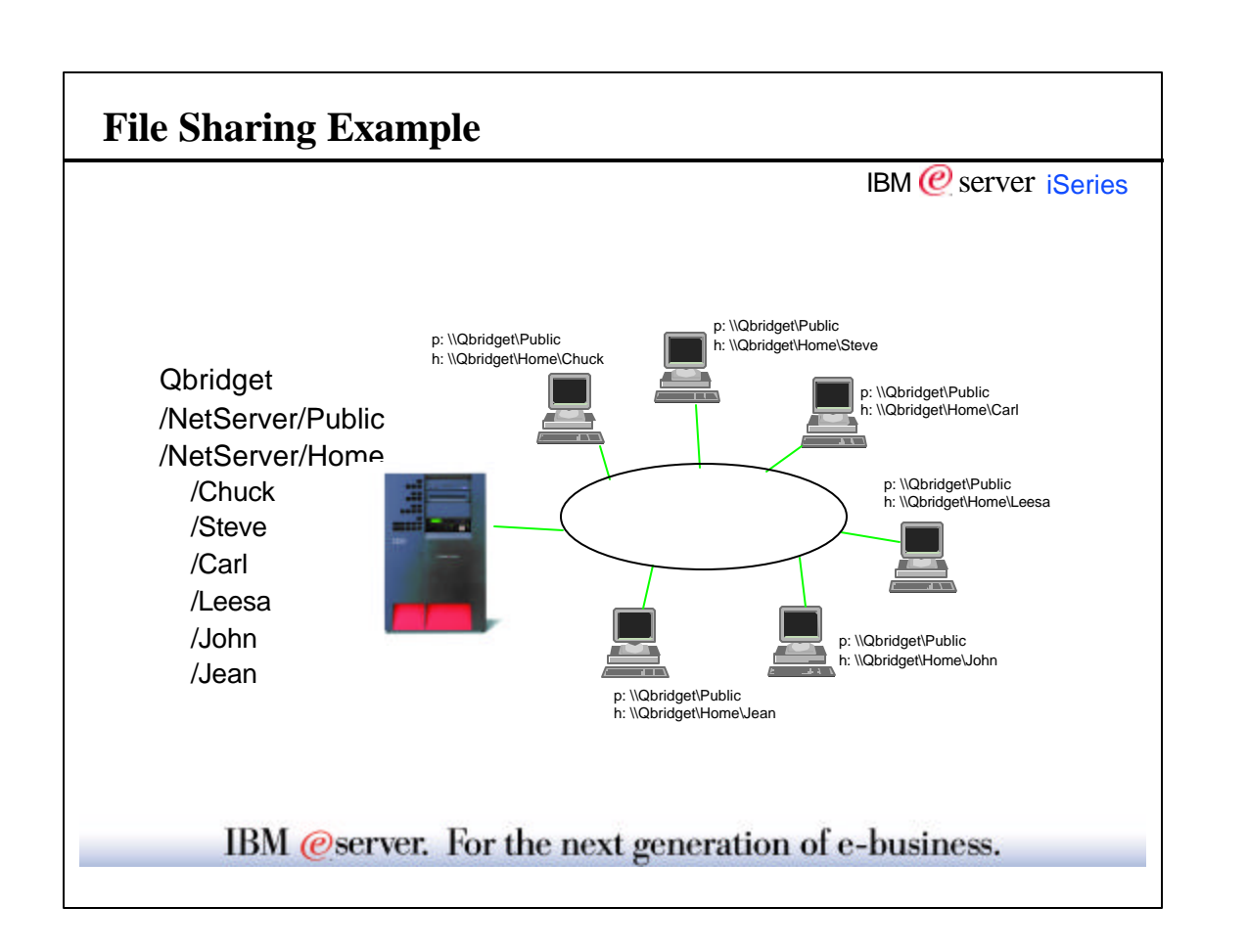

• Simple example of file sharing.

• Directory Public could be a central repository for applications. Note one copy stored in a central location and shared with the network. All users on the network can access and use the application.

• Each user in the network has their own data directory, but again stored on the iSeries.

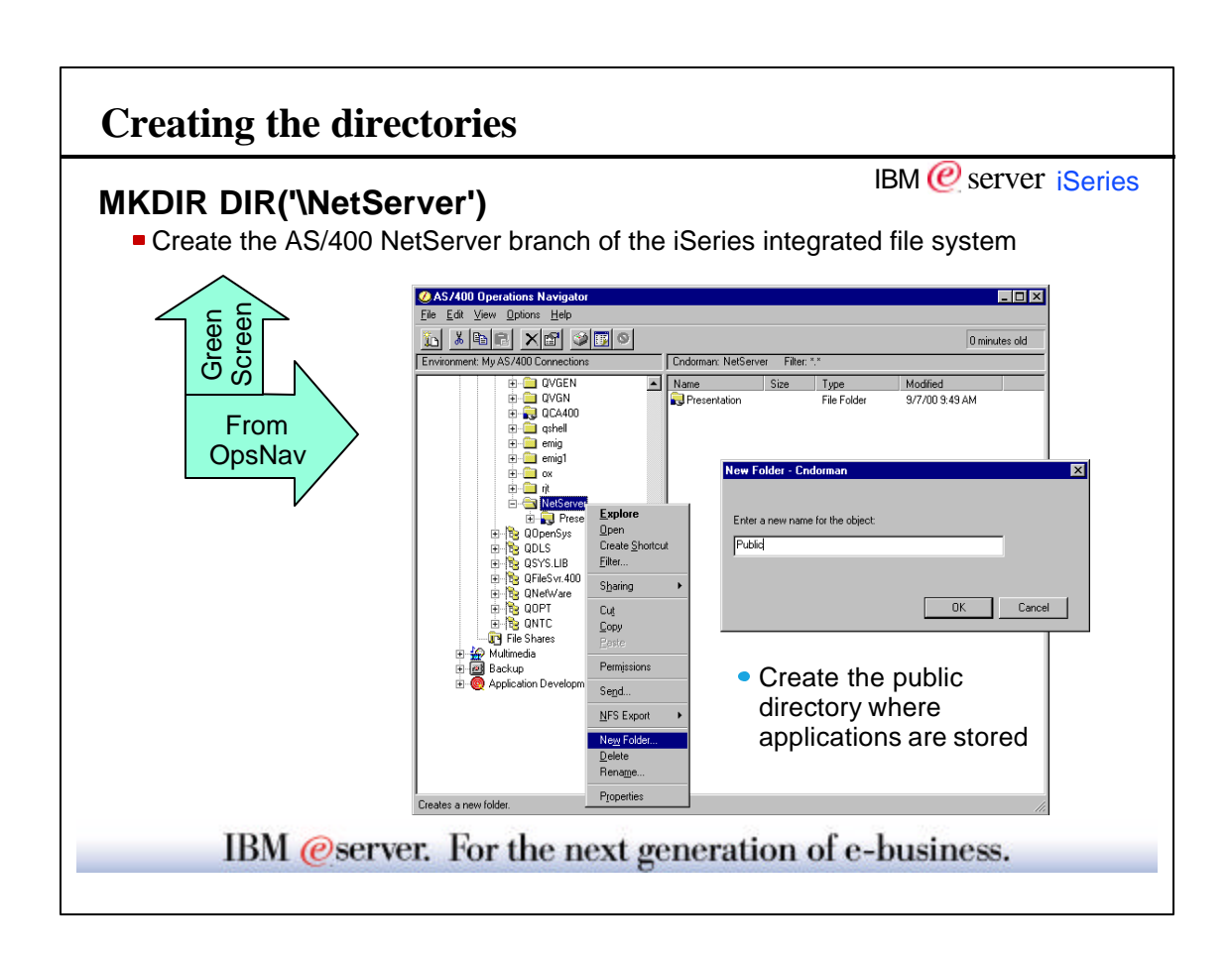

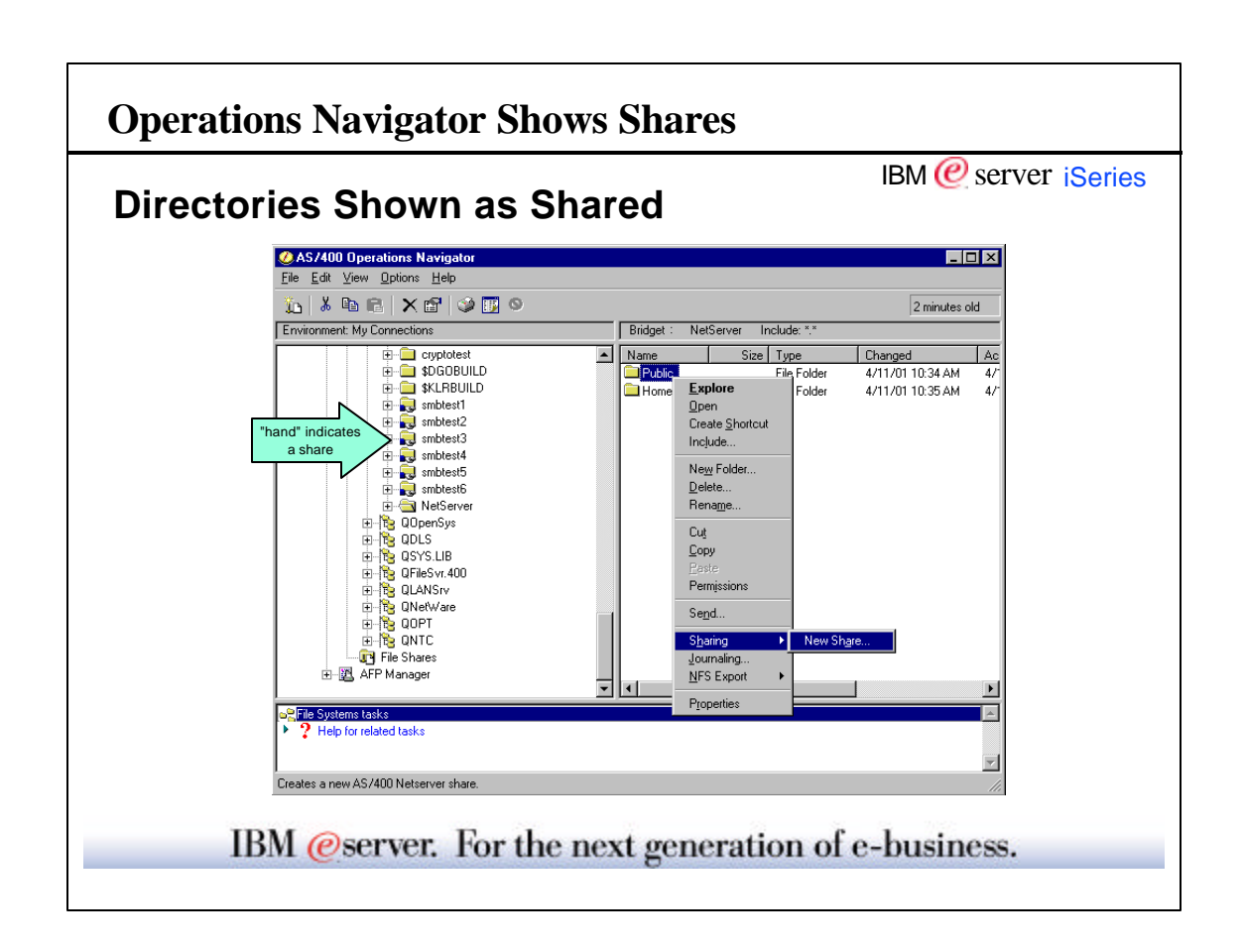

|                                          |                      | IBM (@ server is |
|------------------------------------------|----------------------|------------------|
| AS/400 NetServer File Share - Bridget    |                      | 2 X              |
| General Text Conversion                  |                      |                  |
| IBM A5/400 Support for Windows Network ( | Veighberhead         |                  |
| Share name                               | Dublic               |                  |
| Description                              | Public Analications  |                  |
| Access:                                  | Read/Write -         |                  |
| - Maximum number of upers                |                      |                  |
| 🖙 No massmum                             |                      |                  |
| C Maximum users (0 - 2147483647)         | 0                    |                  |
|                                          | Also Cassed Date Re- |                  |
| Path name                                | /NetServer/Public    | Browse           |
|                                          |                      |                  |
|                                          |                      |                  |
|                                          | OK Cancel            | Help             |
|                                          |                      |                  |

Any integrated file system directory can be shared by the administrator. Normal access rules apply for the User Profile used when accessing AS/400 NetServer. For example, users accessing documents and folders in the QDLS file system must be enrolled in the system directory.

When directories are shared as **Read Only**, this overrides normal AS/400 authorities for files accessed using this share.

Directories can be shared with a Maximum number of users which results in the following:

- Limits concurrent users of a directory
- Allows for simple license management
- Does NOT affect users accessing the directory via other routes such as Client Access Express/400, NFS, or IFS commands

|                                                             | IBM @ server iSerie |
|-------------------------------------------------------------|---------------------|
| xt Conversion                                               |                     |
| AS/400 NetServer File Share - Bridget                       | ? 🗙                 |
| General Text Conversion                                     |                     |
|                                                             |                     |
| Allow file text conversion                                  |                     |
| Code page: IIIse AS /400 NetServer                          | ode page            |
|                                                             |                     |
| File extensions for automatic EBCDIC/ASCII text conversion: |                     |
| bat                                                         | Add                 |
| txt                                                         | Parrours            |
| .mbr                                                        | namova              |
|                                                             |                     |
|                                                             |                     |
| 1                                                           |                     |
|                                                             |                     |
| OK                                                          | Cancel Help         |

In V4R4 and later, AS/400 NetServer will do EBCDIC/ASCII text conversion of file contents on the fly. By checking the **Allow text conversion** box, contents of files with the configured extensions will be converted from the **Code page** configured here to the code page of the file on the AS/400 if the file is being uploaded, and vice-versa.

• This conversion is specified on a per file share basis, and is not global like it was for the old Client Access.

• In V5R1, this field is a CCSID.

| Map Network Drive        | 870 M    |  |
|--------------------------|----------|--|
|                          | ? ×      |  |
| Drive:                   | • ок     |  |
| Path: [\\Obridget\Public | ▼ Cancel |  |
| P Reconnect at logon     |          |  |
|                          |          |  |
|                          |          |  |
|                          |          |  |
|                          |          |  |
|                          |          |  |

Mapping drives is really simple and no different when using Client for Microsoft Networks or Client Access (other than Express). It just requires that you have AS/400 NetServer configured properly before you can access the integrated file system.

There are several ways to map drives:

- 1. Find computer and open it. Select share and right click to get context menu with Map network drive.
- 2. Through Windows Explorer and Tools file pulldown. Select Map network drive.
- 3. Through Operations Navigator, File systems, File Shares.
- 4. Net use command (DOS)
- 5. On Windows 2000, right click on My Network Places and select map network drive.

This view shows the UNC name with the AS/400 NetServer name following the double backslashes and the AS/400 NetServer file share name following the single backslash.

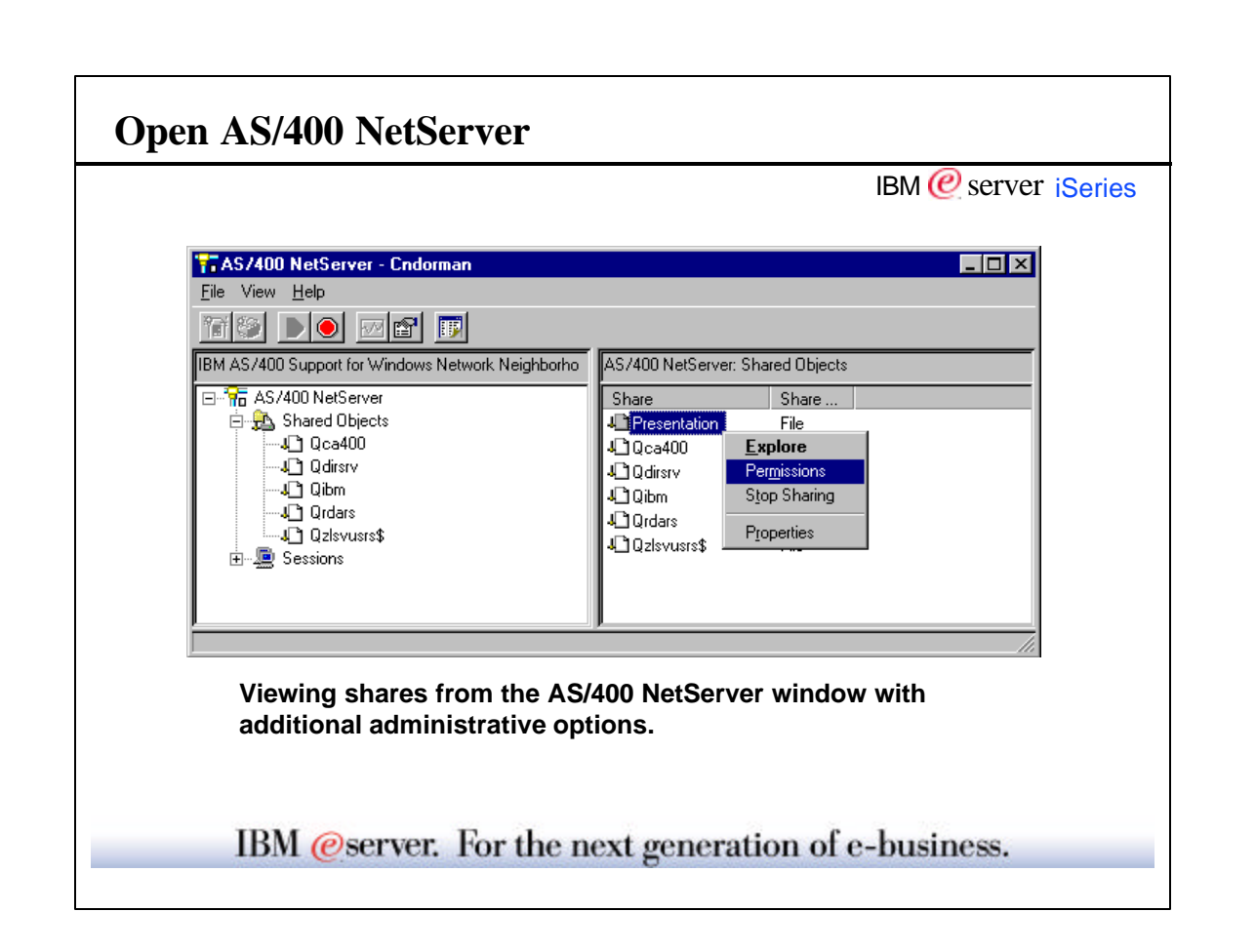

AS/400 NetServer opens in a separate window when you select it from the file shares context menu or click on the new taskpad option in V5R1. You may have AS/400 NetServer windows open for multiple AS/400s simultaneously. If you select **Server Jobs** from the context menu after right-clicking on AS/400 NetServer, you will see the list of AS/400 NetServer file jobs displayed in a separate window (print jobs are not contained in the QSERVER subsystem, so they are not displayed).

If you select **Permissions** from the file share context menu, you can administer the authorities for the directory or file system configured as the path for the selected file share.

If you select **Explore** from a file share context menu, the Windows Explorer will execute exploring the entire Network Neighborhood until the AS/400 NetServer and share name are found. The contents of the IFS directory will be displayed in the right-hand pane of the Windows Explorer window.

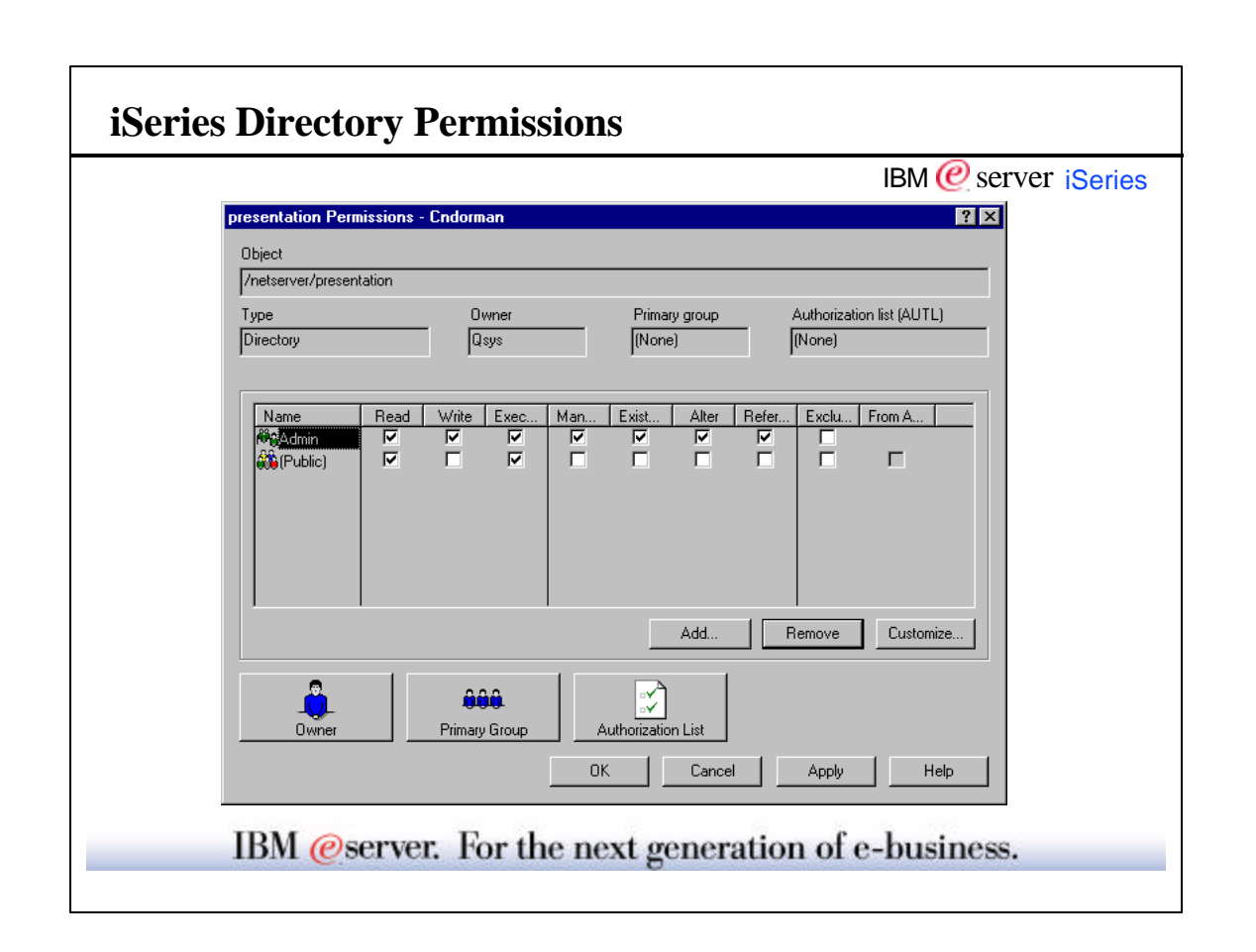

What is shown here is the actual IFS (integrated file system) directory permisions dialog than can be accessed from AS/400 NetServer.

Shares may be shared with either read only or read/write access. This gives the administrator additional security choices for those users connecting through AS/400 NetServer. For example, a directory, PUBLIC, could be shared with read/write access, but the iSeries IFS directory authority for group PUBLIC would have read only access. The iSeries Administrator, ADMIN in this case, would be configured for full access to the directory making it possible for the administrator to make alterations to the directory, while an individual user could not.

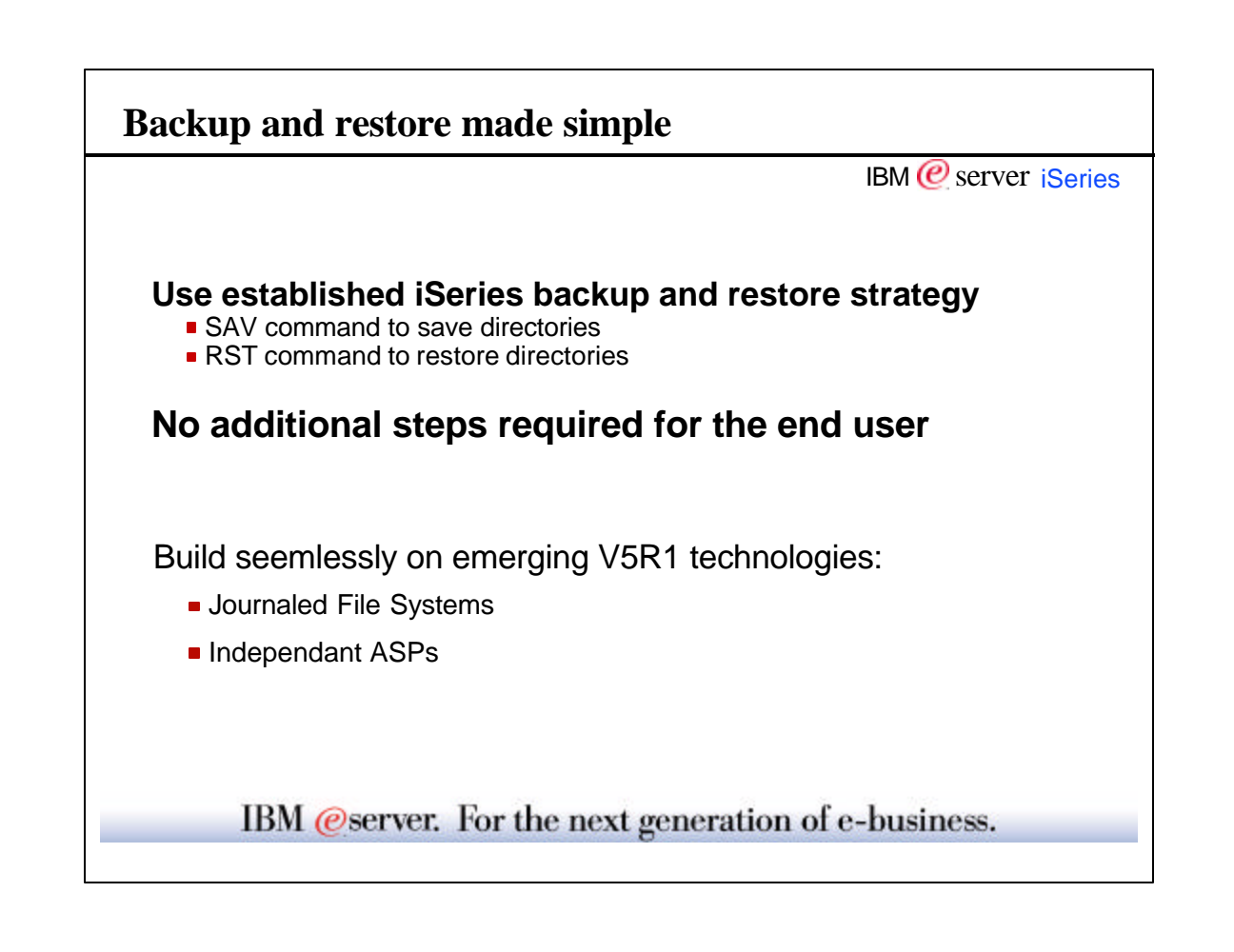

- Because everything is stored on the iSeries, simply use your established backup and recovery strategy. Because you
  are using a central repository for applications and user data, recovery is as simple as restoring from backup or the
  current copy on the AS/400.
- Also since files are served out the the IFS, emerging technologies like journaling and independent auxilary storage pools (IASPs) can utilized. These technologies on the iSeries allow one to construct an even more 'highly available' file system and serving environment. There are other presentations available that focus on these possibilities. See John Swanson's IFS presentations for a file system perspective.

37

## Administering AS/400 NetServer

IBM @ server iSeries

Setting Up Print Shares

IBM @server. For the next generation of e-business.

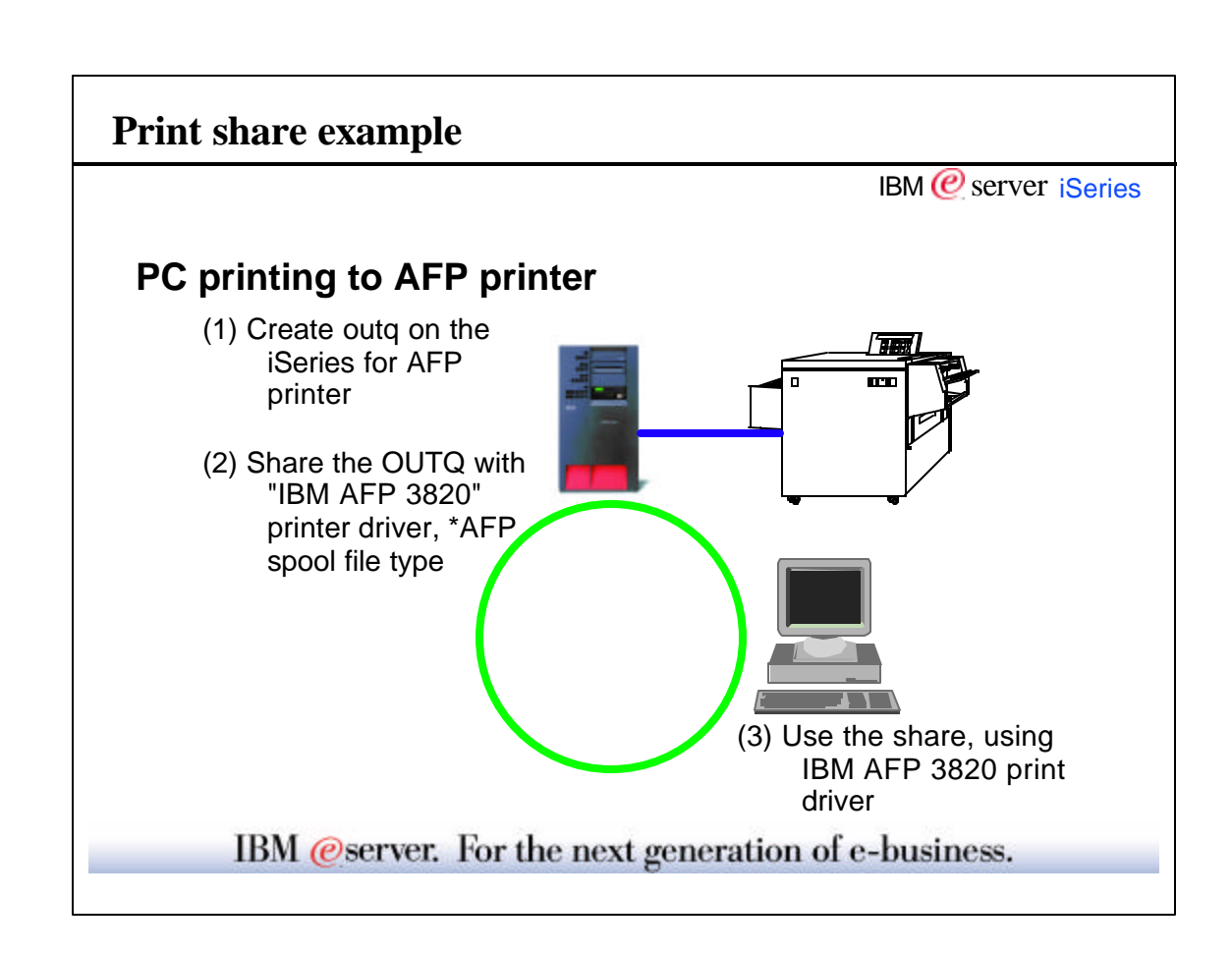

Simple example of print share.

The iSeries is already configured with a device for the locally attached Advanced Function Printing (AFP) printer.

Each user in the network spools their print jobs to an iSeries output queue, using the iSeries DASD to handle network printing. The spooling operation is handled by AS/400 NetServer.

For step 1:

==>CRTOUTQ OUTQ(QUSRSYS/AFP3820)

Creates output queue for directly attached AFP printer

The CRTOUTQ command is simple for directly attached printers because the iSeries will already contain a printer device with the device type, class, model and other specific parameters.

|                          |                              | IBM 健 server |
|--------------------------|------------------------------|--------------|
| AS7400 NetServer Print 9 | Share Properties - Cndorman  | ? ×          |
| General                  |                              |              |
| IBM AS/400 Support for V | Vindows Network Neighborhood |              |
| Share name:              | NEWGAN                       |              |
| Description:             | new gandalf queue            |              |
| Output queue:            | Newgan                       |              |
| Library:                 |                              | WSE          |
| Printer driver:          | Apple LaserWriter II NT      |              |
| Spooled file type:       | Auto-select                  |              |
| Printer file:            | Bro                          | wse          |
| Library:                 |                              |              |
| Publish on LDAP direc    | tory server                  |              |
|                          |                              |              |
|                          | OK Cancel                    | Help         |

As with any PC printing, the devil is in the details. Sharing a printer is easy, getting the correct print drivers to match the correct printer is sometimes tricky.

AS/400 NetServer can be configured so that the **Printer driver** supplies the type of the printer driver needed for the actual printer causing the client to automatically define the printer using that driver.

The **Spool file type** determines how spool files are created on the iSeries. Obviously this must match the correct destination for the output queue. Valid values include User ASCII, Advanced Function Print, SNA Character String, and in V4R4 we have Auto-select which means the incoming print stream is parsed to determine spooled file type on the fly.

Also in V4R4 and later, AS/400 NetServer will create all spooled files using a **Printer file** if configured. A printer file is used by the Network Print Server to identify the printer device used and spooling requirements. Note: The Spooled file type always overrides any value specified in the printer file.

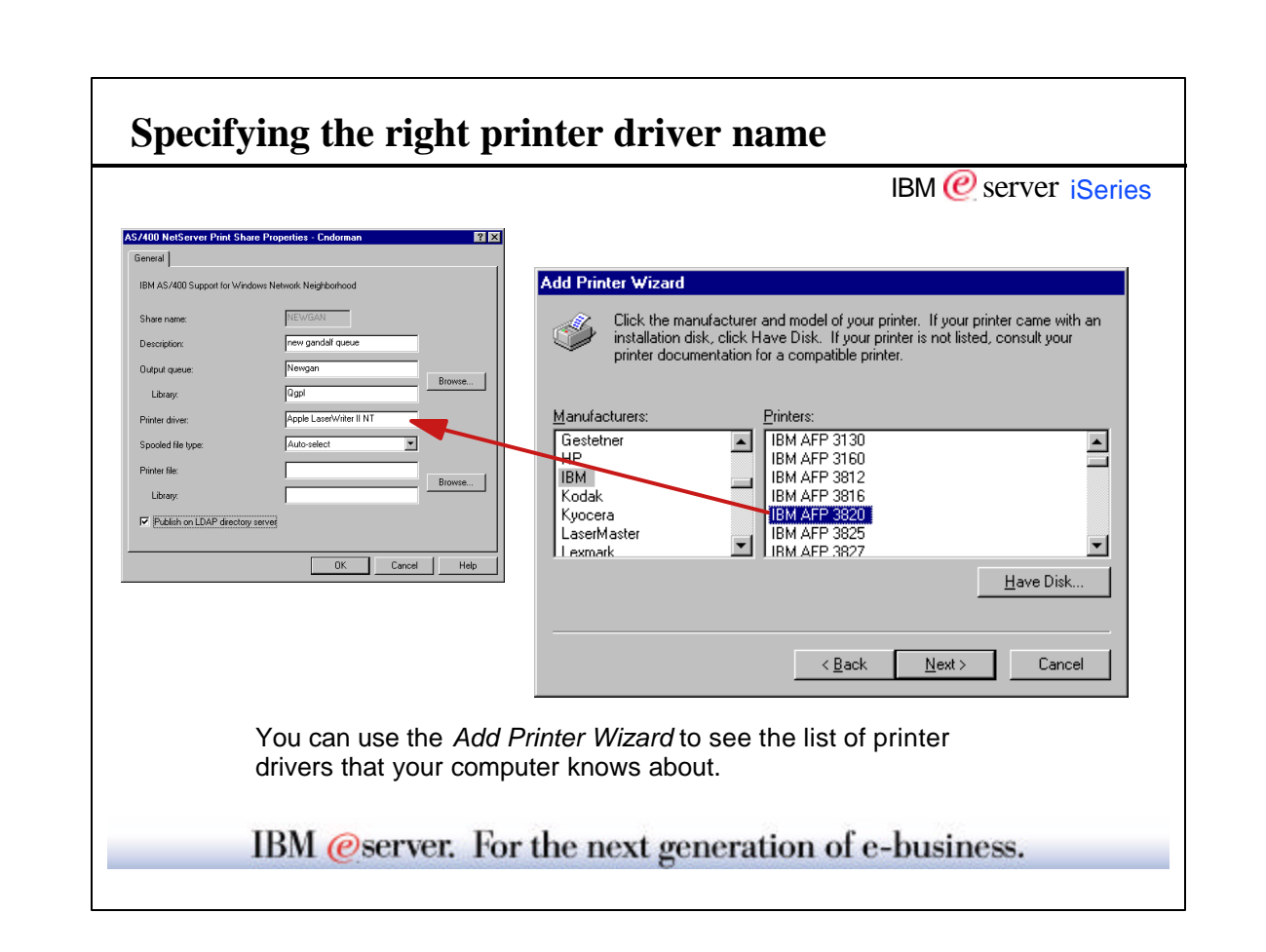

 Don't use the Add Printer Wizard to actually add a printer, but only to browse the list of printers - these are also the driver names.

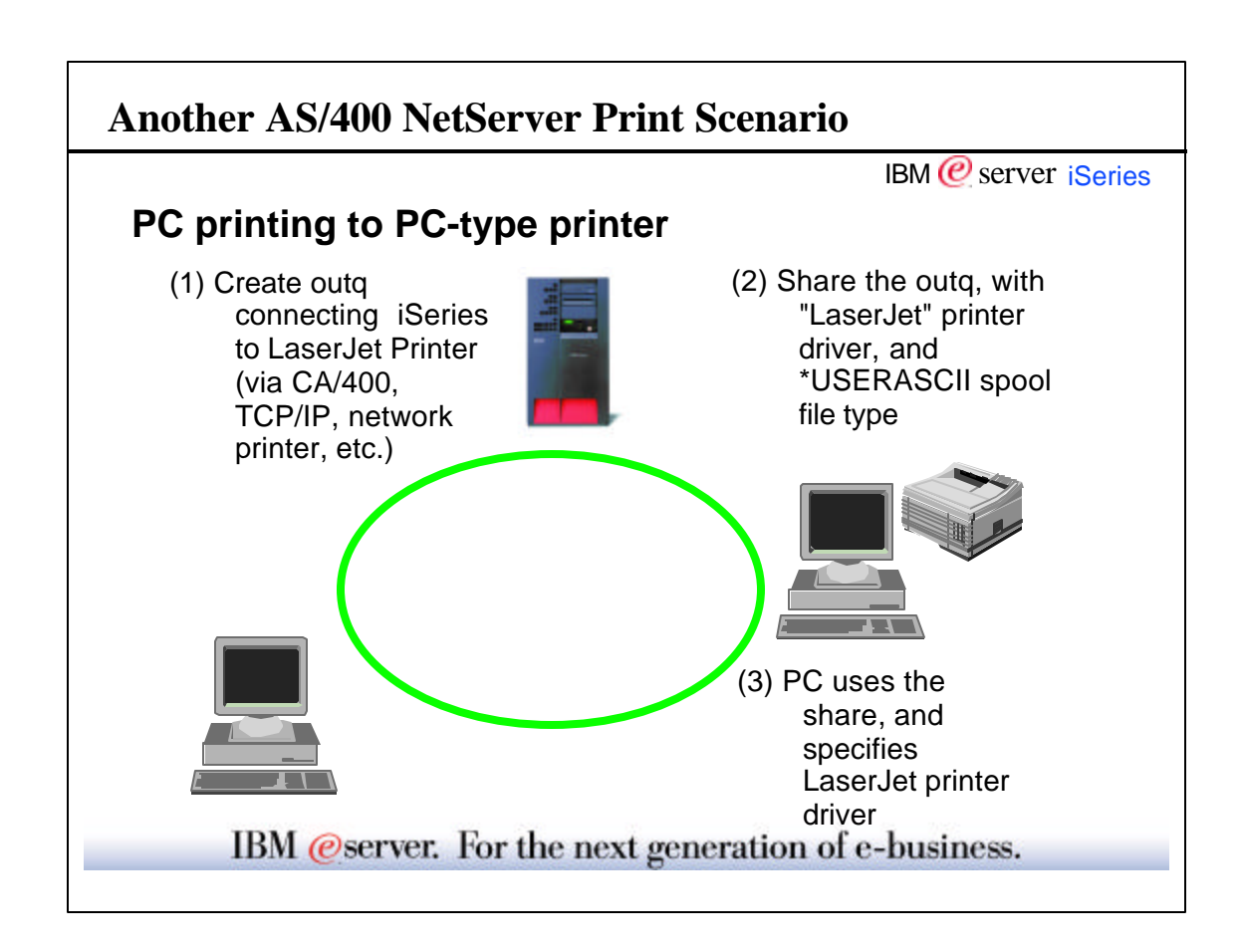

- This example shows another network printer.
- ▶ In this case there is no device on the iSeries configured for a locally attached printer.
- Output queue configured for LPR/LPD, for example:
- CRTOUTQ OUTQ(QUSRSYS/ASCII) RMTSYS('remotepc') RMTPRTQ('PCprinter') AUTOSTRWTR(1) CNNTYPE(\*IP) DESTTYPE(\*OTHER) TRANSFORM(\*NO)
- This requires two client/server operations:
  - 1. Spool using AS/400 NetServer
  - 2. Send using LPR/LPD

|                                | IBM @ server       |
|--------------------------------|--------------------|
| Connect to Printer             | ×                  |
| Printer: \\cndorman\afpprinter | OK<br>Cancel       |
| Shared Printers:               | Expand by Default  |
| * Microsoft Windows Network    |                    |
|                                |                    |
| - Printer Information          |                    |
| Description:                   |                    |
| Status:                        | Documents Waiting: |

- Once you have a printer shared, mapping and using it is really simple and no different when using Client for Microsoft Networks or Client Access (other than Express).
- There are several ways to install network printers:
- 1. Find computer and open it. Select share and right click to get context menu with Open or Install.
- 2. Double click on the print share you wish to install.

• 3. From the Start-Settings-Printers windows, double-click Add Printer and specify the UNC name of the network printer.

• 4. Net use command. (e.g. NET USE LPT2: \\Cndorman\LaserPrt)

• This slide shows the UNC name with the AS/400 NetServer name following the double backslashes and the AS/400 NetServer print share name following the single backslash.

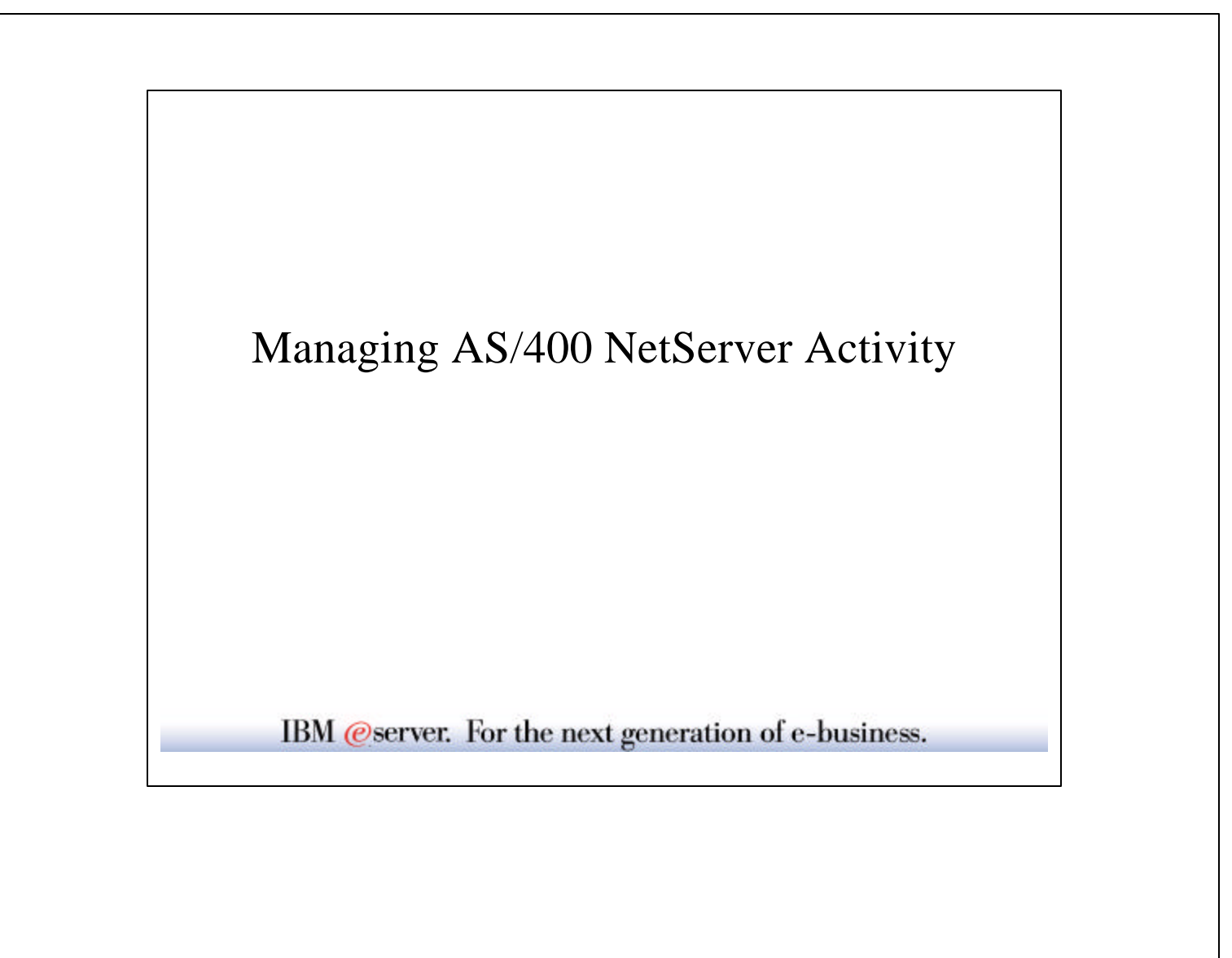

| orking with Sessions                              |                             | IBM 🩋 server iS |
|---------------------------------------------------|-----------------------------|-----------------|
| AS/400 NetServer - Bridget                        |                             |                 |
| De View Help                                      |                             |                 |
| IBM A57400 Support for Windows Network Neighborho | AS/400 NetServer: Seasons   |                 |
| E T A5/400 NetServer                              | Name User Logon T           |                 |
| B - States Objects                                | Coled., Bridget User        |                 |
| T 📕 Coledazur                                     |                             |                 |
|                                                   |                             | 1               |
|                                                   |                             |                 |
| 🖬 AS/400 NetServer - Bridget                      |                             |                 |
| <u>F</u> ile View <u>H</u> elp                    |                             |                 |
|                                                   |                             |                 |
| IBM AS/400 Support for Windows Network Neighborho | AS/400 NetServer: Cotedazur |                 |
| ⊟ AS/400 NetServer                                | Share Share T               |                 |
| E B Shared Objects                                | Jula 400 File               |                 |
|                                                   |                             |                 |
|                                                   |                             |                 |
|                                                   |                             |                 |

- If you Explore the Sessions found under the AS/400 NetServer branch, you will see a list of workstations that have an established session open to AS/400 NetServer. Each time a workstation accesses AS/400 NetServer a session must be established if one is not already available. These sessions will disconnect and clean themselves up in one of three ways.
- 1. The session is idle for the configurable number of seconds (this value is found on the AS/400 NetServer properties screen)
- 2. The session goes through an orderly disconnection
- 3. The session is ended by the AS/400 Administrator (select **End** from the session context menu)

If you **Explore** from an individual Session, you will see the list of shares being accessed by that workstation. Likewise, if you **Explore** from an individual Shared Object, you will see the list of workstations accessing that share.

|                                                 |             | IBM 🙋 server i |
|-------------------------------------------------|-------------|----------------|
| AS/400 NetServer Session Properties - Cndorm    | an 🤶 🗙      | l              |
| General                                         | 1           |                |
| IBM AS/400 Support for Windows Network Neighbor | hood        |                |
| Workstation name:                               | Cotedazur   |                |
| User name:                                      | Bridget     |                |
| Number of connections:                          | 1           |                |
| Number of files opened:                         | 1           |                |
| Time active:                                    | 1776        |                |
| Time idle:                                      | 6           |                |
| Used guest user for logon:                      | No          |                |
| Used password encryption to establish session:  | Yes         |                |
|                                                 |             |                |
|                                                 | Cancel Help |                |

- Session connection status was Introduced with V4R3M0 OS/400, V3R2M0 Client Access.
- The List Server Information (QZLSLSTI) API and the Open List of Server Information (QZLSOLST) API have a format, ZLSL0600, that lists session connection information.
- Workstation name Name of workstation associated with connection.
- User name Name of user associated with the connection.
- Share name Network name of the resource.
- Connection type Type of connection, disk or spooled output queue.
- Connection ID Number that identifies the connection.
- Files opened Number of files that are currently open.
- Time connected Number of seconds since connection was established.
- The slide shows Operations Navigator displaying the connection status information.

|                                                |             |             |              | IBM (@ server iSeries |
|------------------------------------------------|-------------|-------------|--------------|-----------------------|
| TAS/400 NetServer Status - Cndorma             | n           |             |              | 1                     |
| IBM AS/400 Support for Windows Network Network | eighborhood |             |              |                       |
| Server status:                                 | Started:    | 03/19/01    | 17:43:45     |                       |
| Status since 17:43:45 on 03/19/01:             |             |             |              |                       |
| File opens:                                    |             | 11537846    |              |                       |
| Print jobs queued:                             |             | 0           |              |                       |
| Sessions started:                              |             | 508         |              |                       |
| Sessions disconnected automatically:           |             | 122         |              |                       |
| Sessions ended:                                |             | 383         |              |                       |
| Unknown user attempts:                         |             | 365         |              |                       |
| Password violations:                           |             | 41          |              |                       |
| Average response time:                         |             | 3           | milliseconds |                       |
| Bytes sent:                                    |             | 2790216     | kilobytes    |                       |
| Bytes received:                                |             | 867135      | kilobytes    |                       |
| Refresh Now Tim                                | ed Refresh  | Reset Statu | s            |                       |
|                                                |             |             |              |                       |
|                                                | 0K          | Cano        | el Help      |                       |
|                                                | utue Winde  | 224         |              |                       |
| VJRTJIA                                        |             | J VV        |              |                       |

- A separate window may be opened for each iSeries to display AS/400 NetServer statistics. These statistics may be automatically refreshed at a set interval. This gives you the ability to keep a close eye on each AS/400 NetServer in your network.
- The List Server Information (QZLSLSTI) API and the Open List of Server Information (QZLSOLST) API have a format, ZLSL0400, that lists statistical information.
- Operations Navigator displays the AS/400 NetServer statistics in a user friendly manner.
- Server status: Time server was started and time since statistics collection started
- File opens Number of file opens for whole server.
- Print jobs queued Number of print jobs queue for whole server.
- Sessions started Number of sessions started.
- Sessions disconnected automatically Number of sessions ended because of idle timer.
- Sessions ended Number of sessions that ended either from the network or the by the administrator.
- Unknown users Number of unknown users that have requested sessions.
- Password violations Number of server password violations.
- Average response time Average server response time in milliseconds.
- Bytes sent Number of server bytes sent to the network (in K bytes)
- Bytes received Number of server bytes received from the network (in K bytes)

# Tips for AS/400 NetServer

& where to find additional information

IBM @server. For the next generation of e-business.

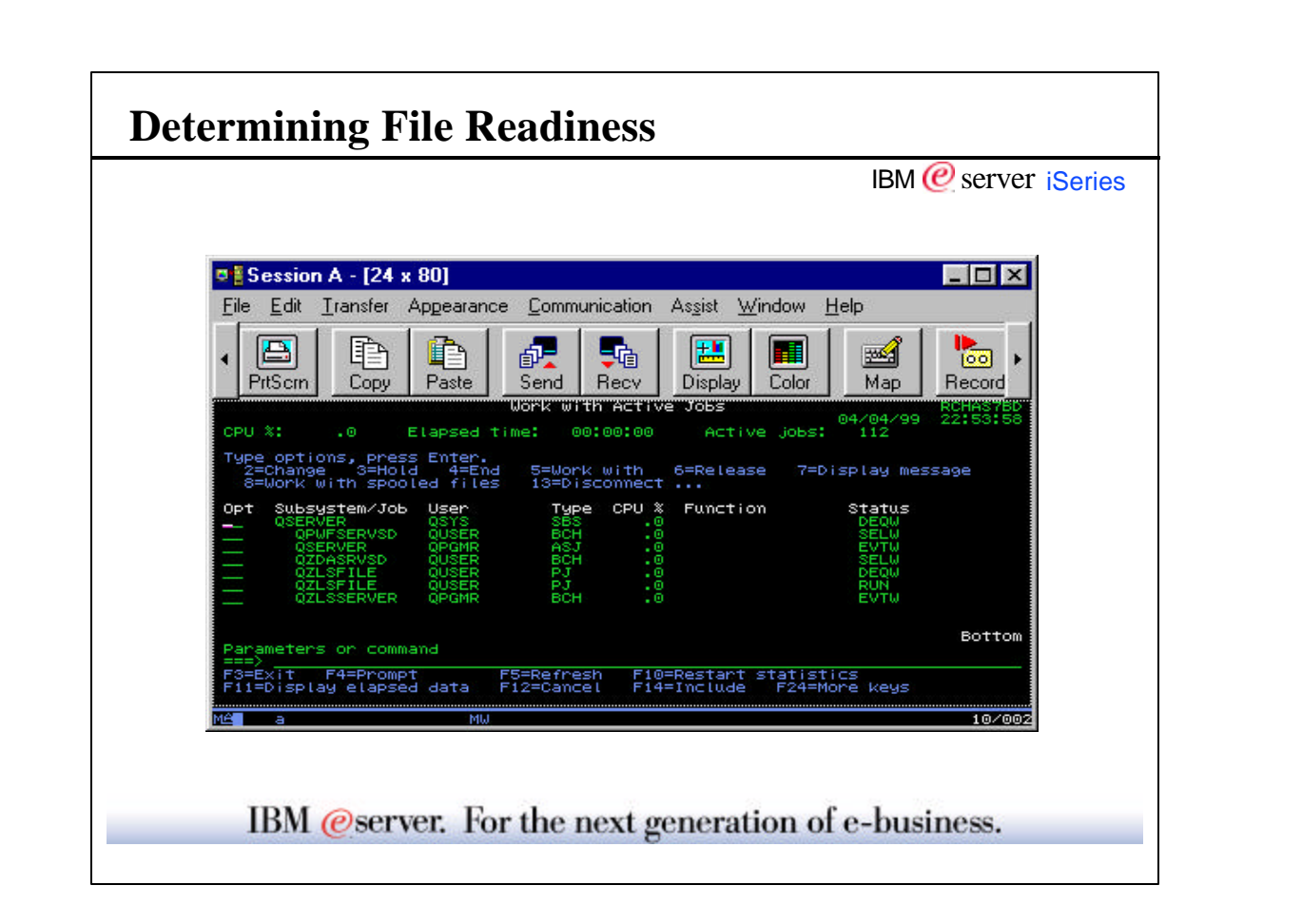

- WRKACTJOB SBS(QSERVER) will show the NetServer daemon job that listens for both print and file client requests, QZLSSERVER.
- QZLSFILE pre-started jobs are waiting to be assigned to client file requests. In the job log you will find the workstation and user name identifying the client request.
- •

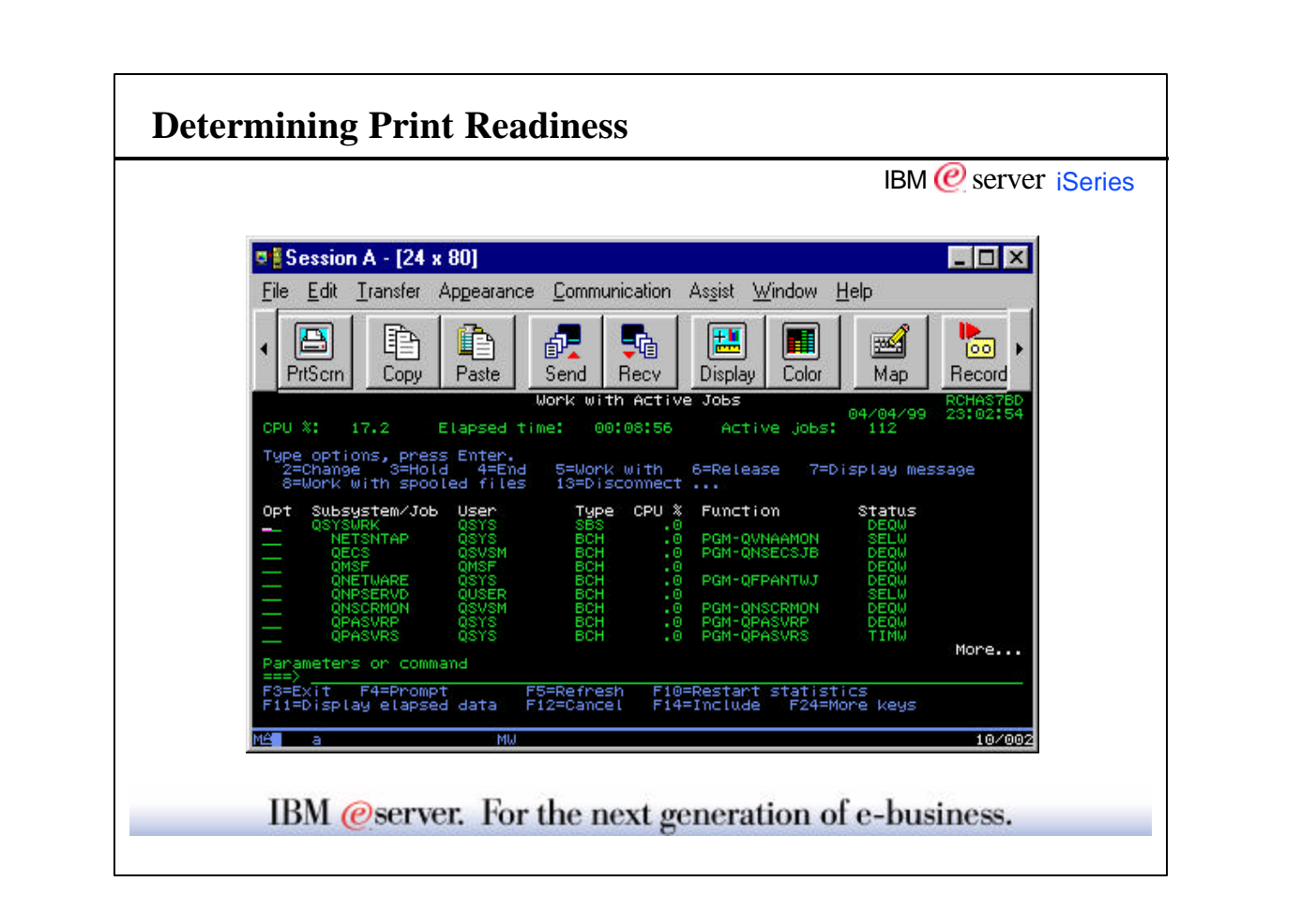

- WRKACTJOB SBS(QSERVER) will show the NetServer daemon job that listens for both print and file client requests, QZLSSERVER.
- WRKACTJOB SBS(QSYSWRK) will show the Network Print Server daemon job that listens for client print requests, QNPSERVD.
- •
- QNPSERVS pre-started jobs are waiting to be assigned to print requests. In the job log you will find the user name identifying the client request.
- In V4R2 and V4R3 QNPSERVS jobs were found under QSYSWRK. In V4R4 the location is configurable, defaulting to QUSRSYS.
- •
- ►

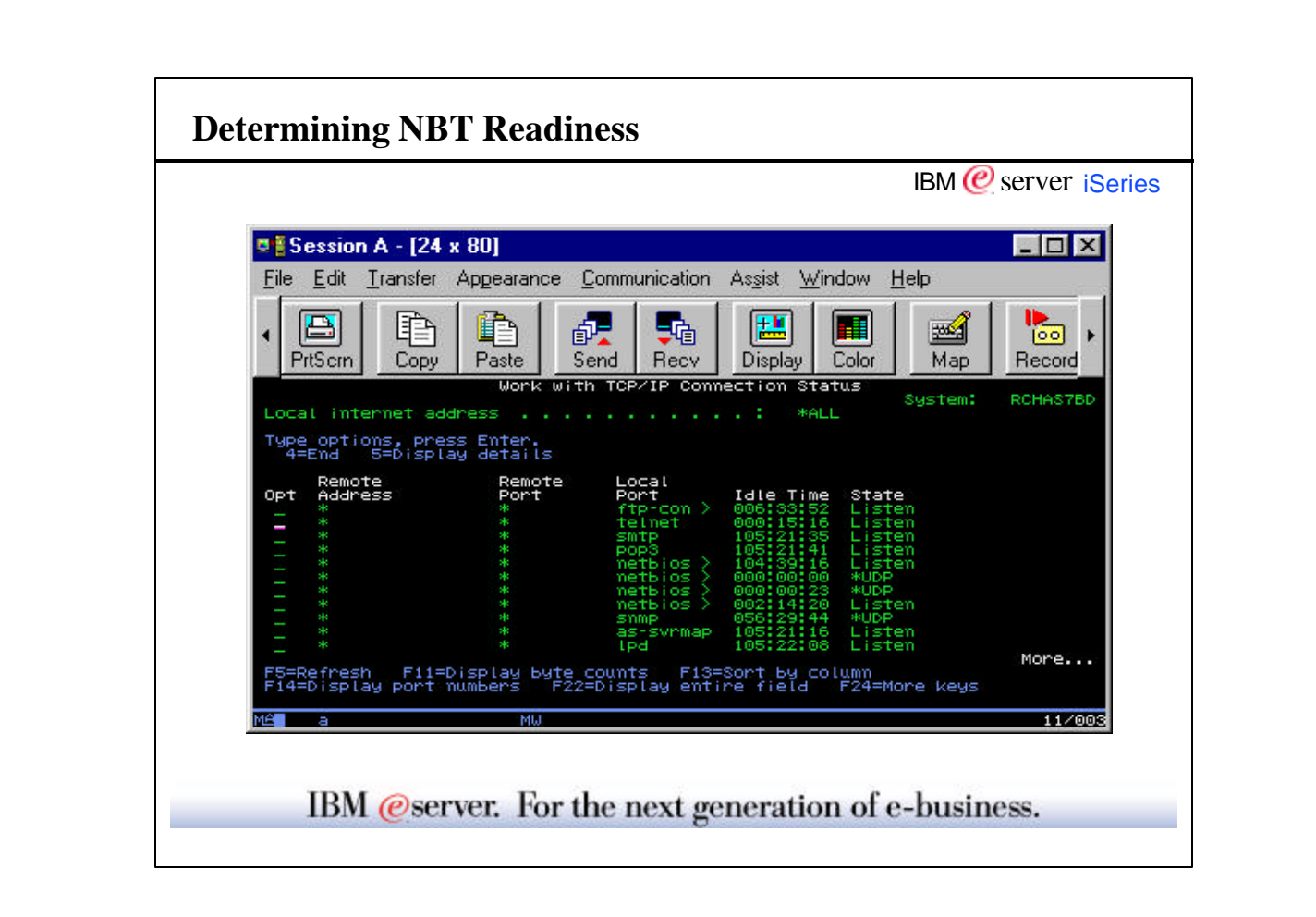

- NETSTAT \*CNN shows network connection status. NetBIOS over TCP/IP requires four ports to be active. If these four ports are not displayed, restart NetServer.
- The following entries should exist:
- \* \* netbios > 063:02:05 Listen
- \* \* netbios > 000:06:34 \*UDP
- \* \* \* netbios > 000:00:22 \*UDP
- \* \* \* netbios > 001:01:59 Listen

► In V5R1 and additional entry for local port 445 will exist. This allows Windows 2000 clients to connect using native TCP.

| B x 8 x       Image: Construction of the second second secon |    |  |
|----------------------------------------------------------------------------------------------------|----|--|
| 8 x 8 x       Image: Constraint of the second second  |    |  |
| QRCHASPR7       (03)       UNIQUE       9.5.151.236         QRCHASPR7       (00)       UNIQUE       9.5.151.236         QRCHASPR7       (20)       UNIQUE       9.5.151.236         QRCHASPR7       (20)       UNIQUE       9.5.151.1236         QRCHASPR4       (03)       UNIQUE       9.5.151.118         QRCHASF4M       (00)       UNIQUE       9.5.151.118         QRCHASF4M       (00)       UNIQUE       9.5.151.118         QRCHASF4M       (00)       UNIQUE       9.5.151.118         QRCHASF4M       (00)       UNIQUE       9.5.151.118         QRCHASFE2       (03)       UNIQUE       9.5.176.49         QRCHASFE2       (20)       UNIQUE       9.5.164.49         QRCHASFE2       (20)       UNIQUE       9.5.264.11         GBFRULES       (80)       UNIQUE       9.5.661.11         GBFRULES       (20)       UNIQUE       9.5.661.11         GBFRULES       (20)       UNIQUE       9.5.661.11         GBFRULES       (20)       UNIQUE       9.5.661.11         GBFRULES       (20)       UNIQUE       9.5.661.11         C: WINDOWS>nbtstat       -a grchas224                                                                                                    |    |  |
| C:\WINDOWS>nbtstat -a qrchas224                                                                                                    | _T |  |
|                                                                                                    |    |  |
| NetBIOS Remote Machine Name Table                                                                                                    |    |  |
| Name Type Status                                                                                                    |    |  |
| BORGT111 <20> UNIQUE Registered<br>QRCHA\$224 <20> UNIQUE Registered                                                                                                    |    |  |
| -<br>MAC Address = 00-00-00-00-00-00                                                                                                    |    |  |
| C:\WINDOWS≻nbtstat -a borgt111                                                                                                    |    |  |
| NetBIOS Remote Machine Name Table                                                                                                    |    |  |
| Name Type Status                                                                                                    |    |  |
| BORGT1111 (00) UNIQUE Registered<br>LME NT (00) GROUP Registered<br>BORGT1111 (03) UNIQUE Registered<br>BORGT111 (20) UNIQUE Registered<br>LNE NT (1E) GROUP Registered<br>LNE NT (1D) UNIQUE Registered<br>LNE NT (1D) UNIQUE Registered                                                                                                    |    |  |
| MAC Address = 40-00-59-36-B1-11                                                                                                    |    |  |
| Name       Type       Status         BORCT111       (00)       UNIQUE       Registered         KNE       MT       (00)       GROUP       Registered         BORCT111       (00)       UNIQUE       Registered         BORCT111       (00)       UNIQUE       Registered         LNE       NT       (00)       UNIQUE       Registered         LNE       UNIQUE       Registered       UNIQUE       Registered         LNE       NT       (1D)       UNIQUE       Registered         LNE       NT       (1D)       UNIQUE       Registered                                                                                                    |    |  |

• Displays protocol statistics and current TCP/IP connections using NBT.

- NBTSTAT [-a RemoteName] [-A IP address] [-c] [-n] [-r] [-R] [-s] [S] [interval] ]
- -a (adapter status) Lists the remote machine's name table given its name
- -A (Adapter status) Lists the remote machine's name table given its IP address.
- -c (cache) Lists the remote name cache including the IP addresses
- -n (names) Lists local NetBIOS names.
- -r (resolved) Lists names resolved by broadcast and via WINS
- -R (Reload) Purges and reloads the remote cache name table
- -S (Sessions) Lists sessions table with the destination IP addresses
- **-s (sessions)** Lists sessions table converting destination IP
  - addresses to host names via the hosts file.

• RemoteName Remote host machine name.

- IP address Dotted decimal representation of the IP address.
- interval Redisplays selected statistics, pausing interval seconds between each display. Press Ctrl+C to stop redisplaying statistics.
- ►

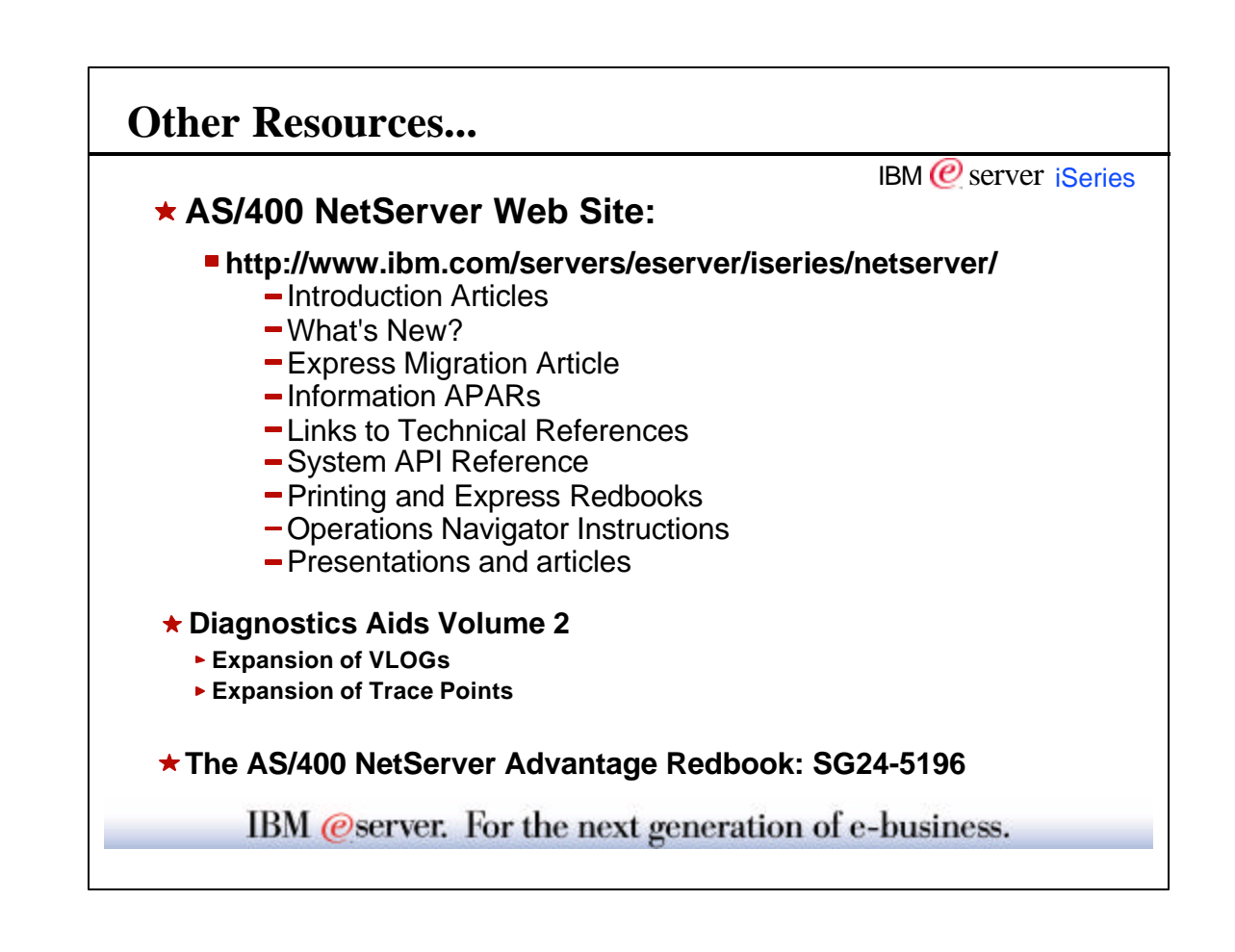

- AS/400 Support Web Site:
- http://www.as400service.ibm.com/
- Expand Tech Info & Databases
- Select Software Knowledge Base
- Select Host Servers

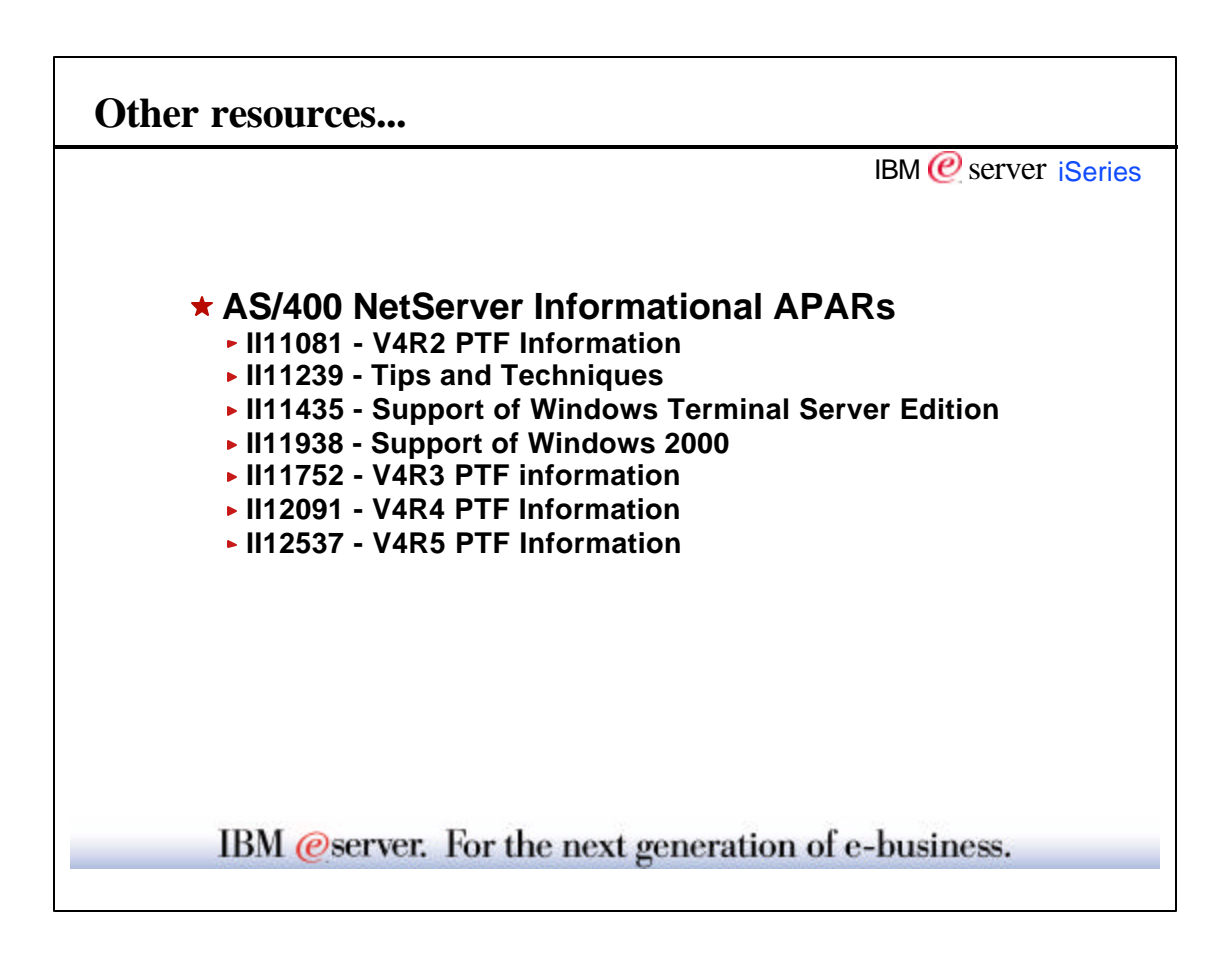

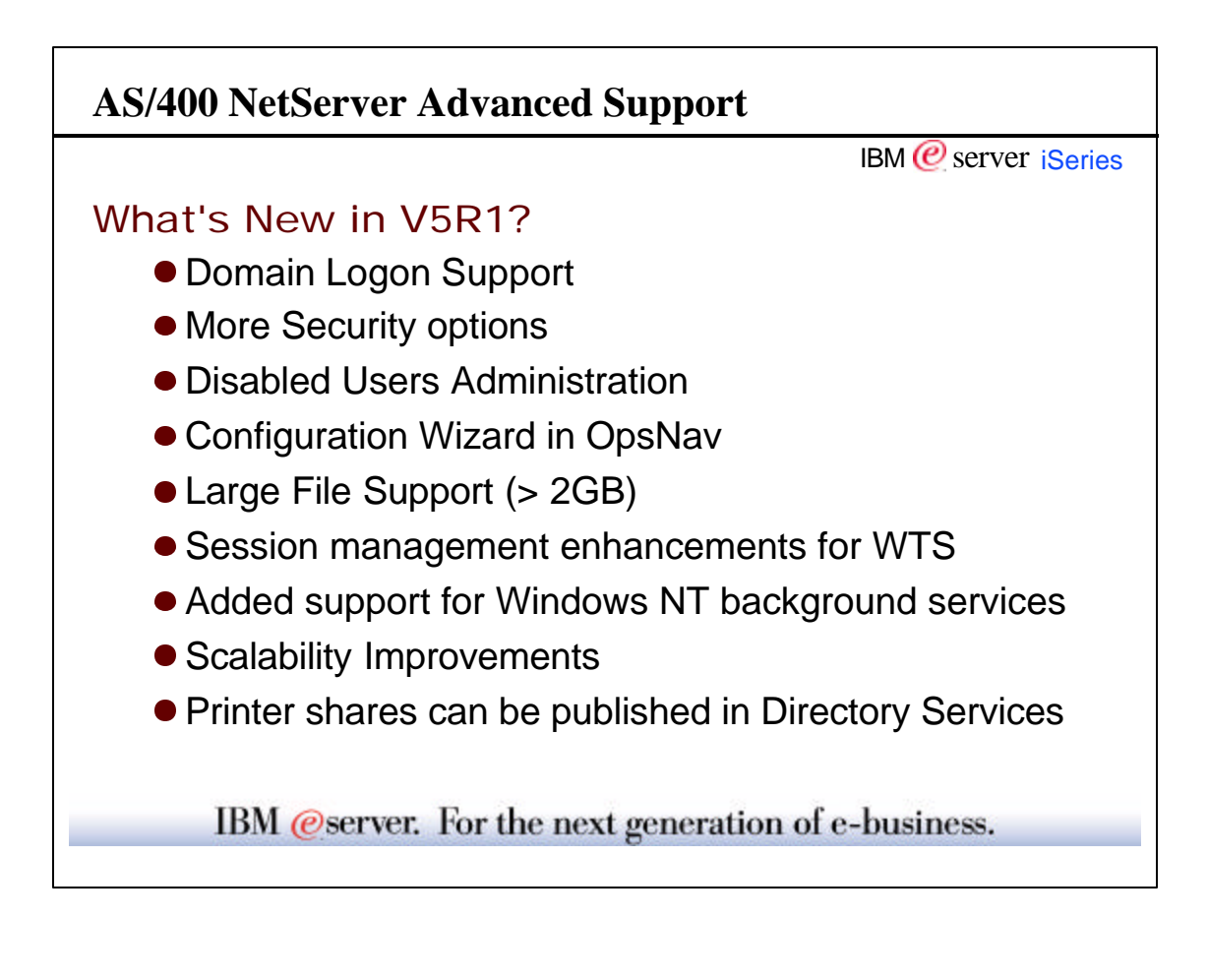

- Security options include: -System password levels
   -NTLMv2 authentication
- What's going away in V5R1:
   -service support for Windows 3.11
   -service support for Windows NT 3.51
- Come to the session called "Harnessing Domain Logon Support with AS/400 NetServer" to find out more about all the different enchancements in V5R1.

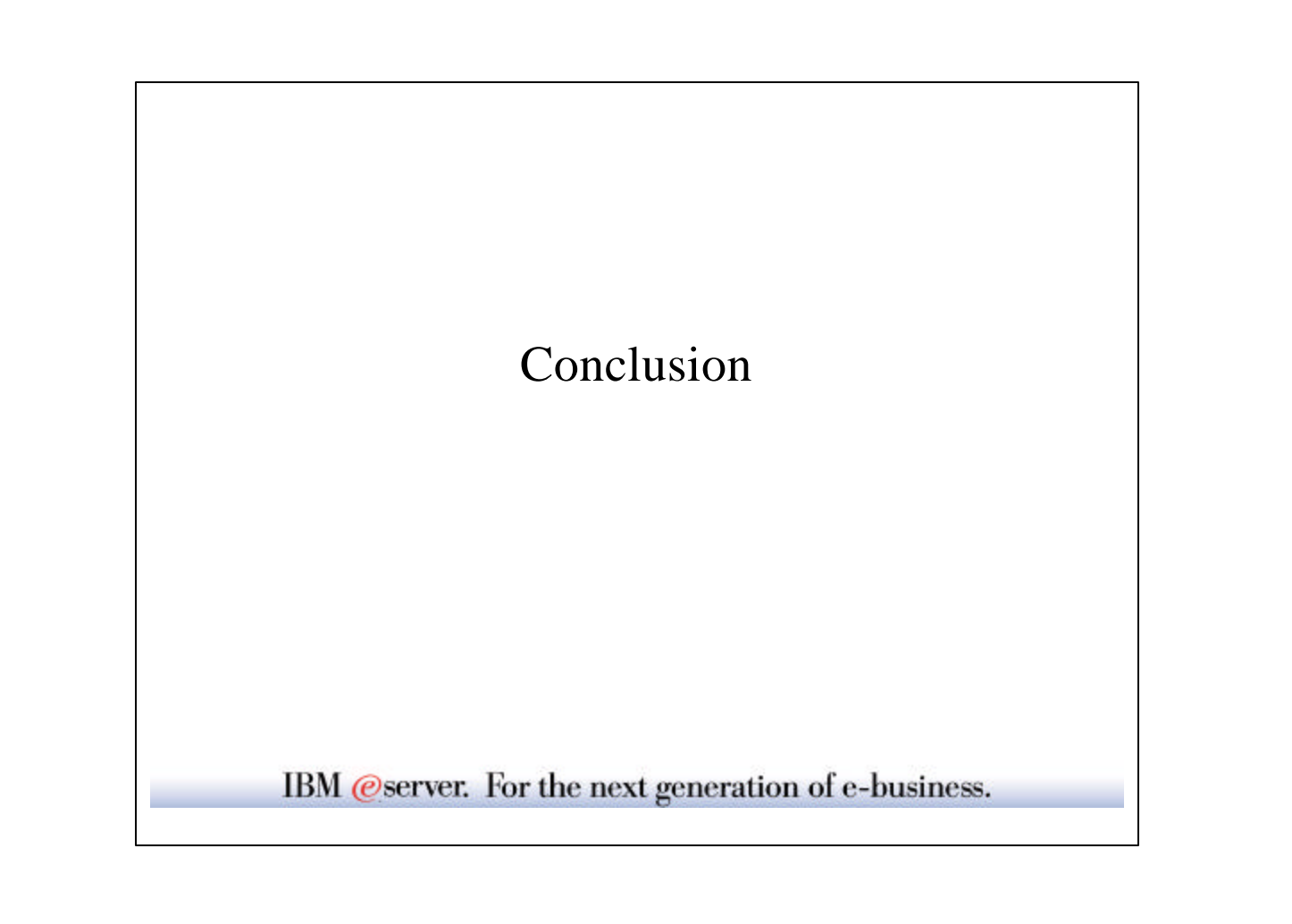

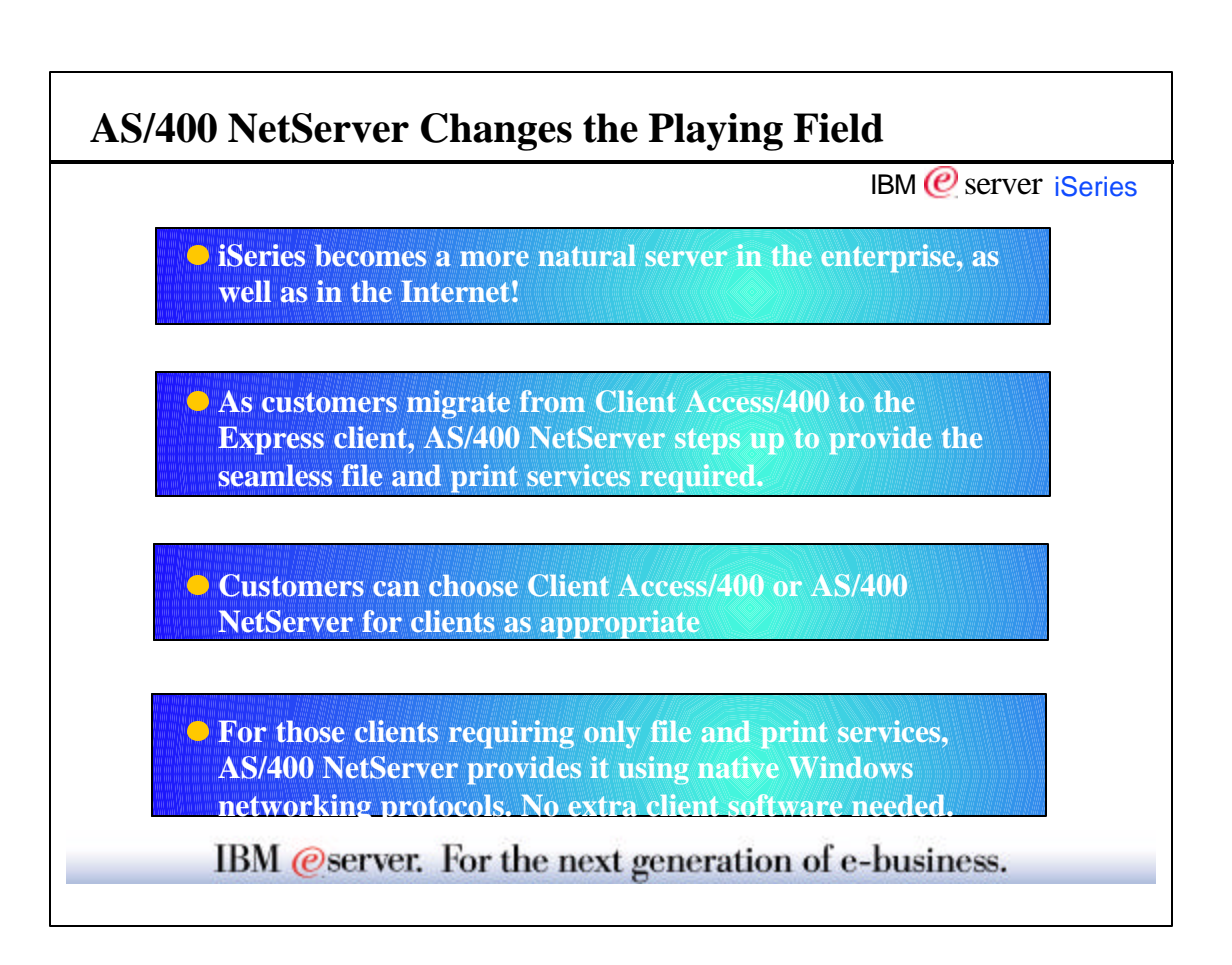

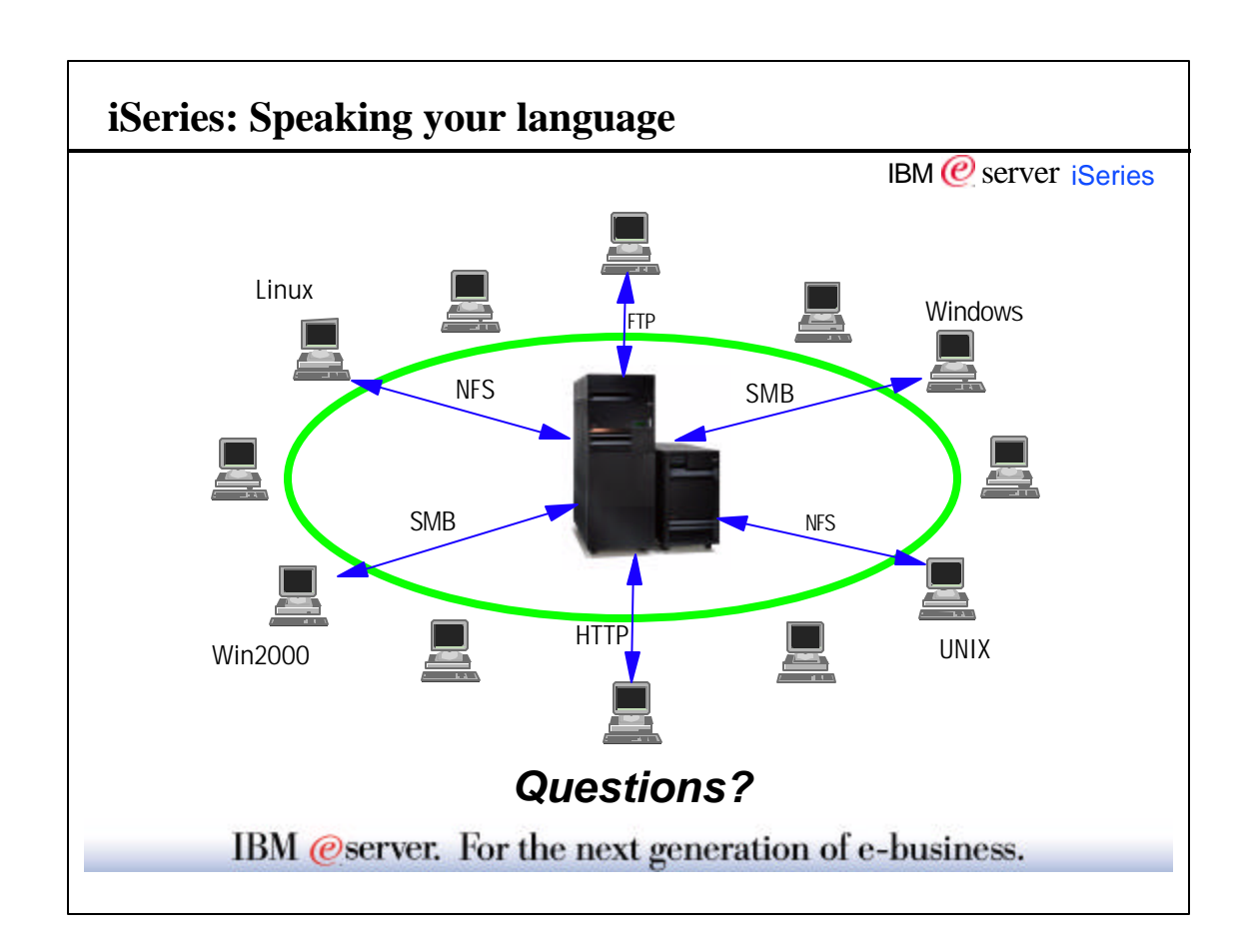

# Appendix

Naming AS/400 NetServer

IBM @server. For the next generation of e-business.

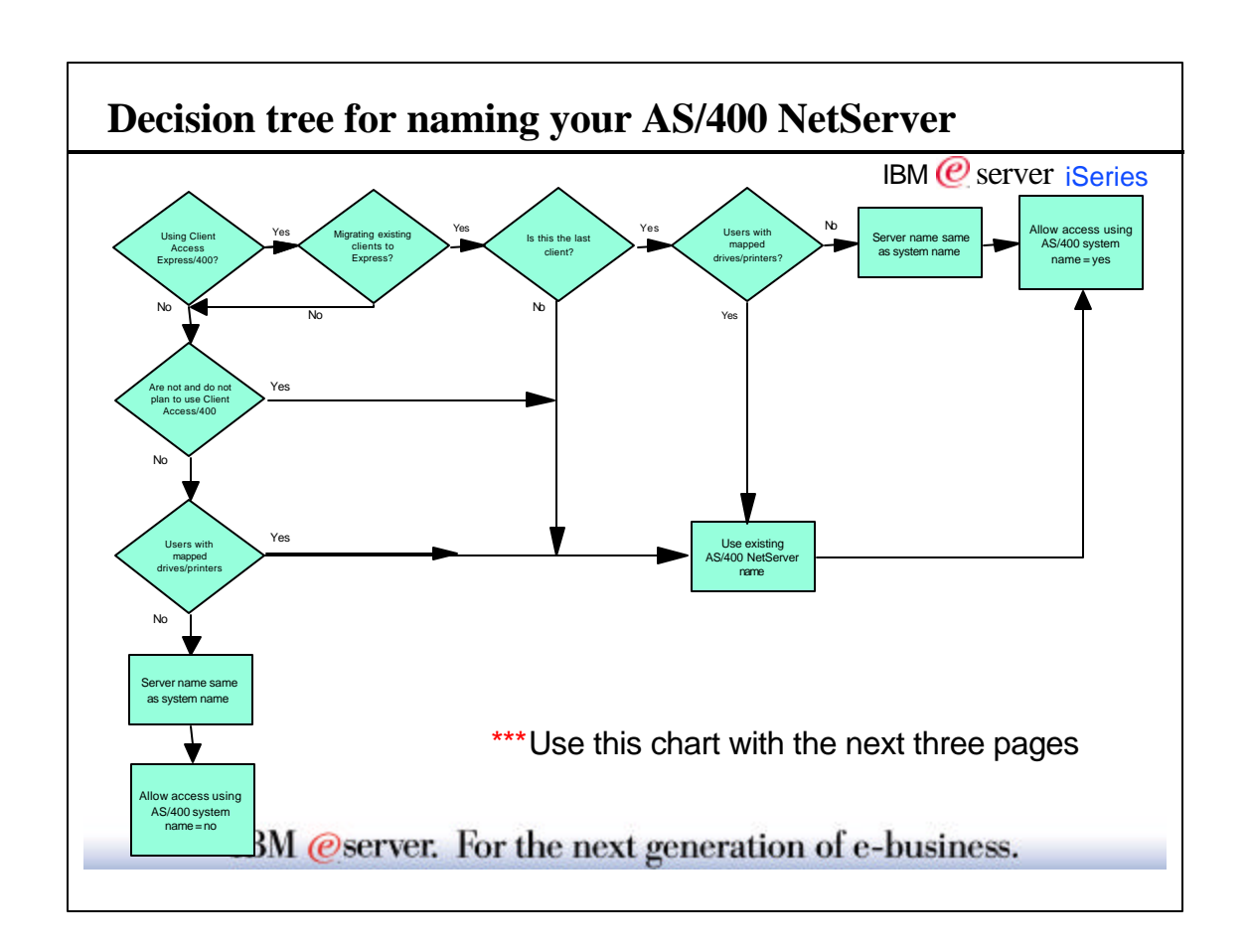

• This decision tree is based on V4R4 and later releases, however, if you are at preV4R4 releases, you can still use it. Just start at the appropriate point.

<sup>▶</sup> Why is migration important? The old Client Access (non-Express) is going out of service.

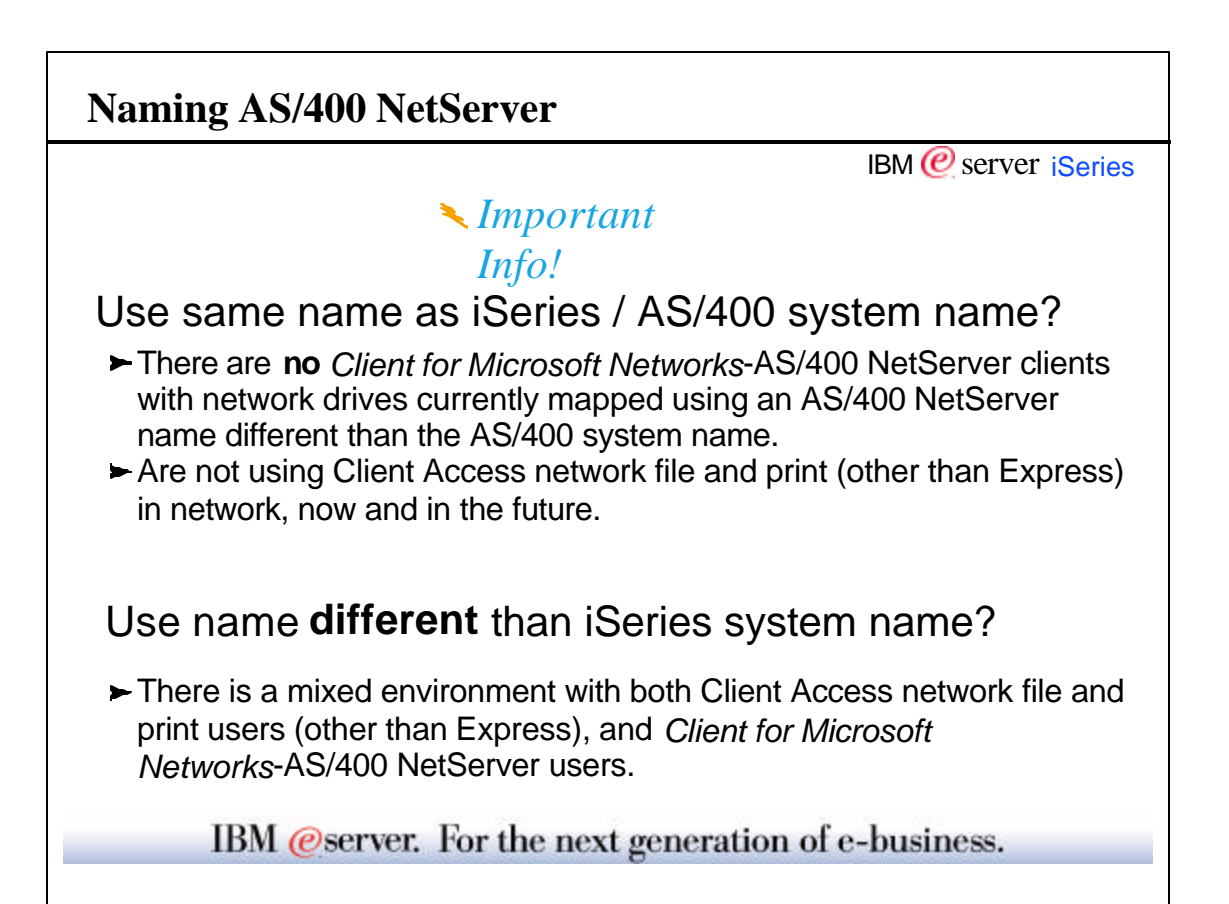

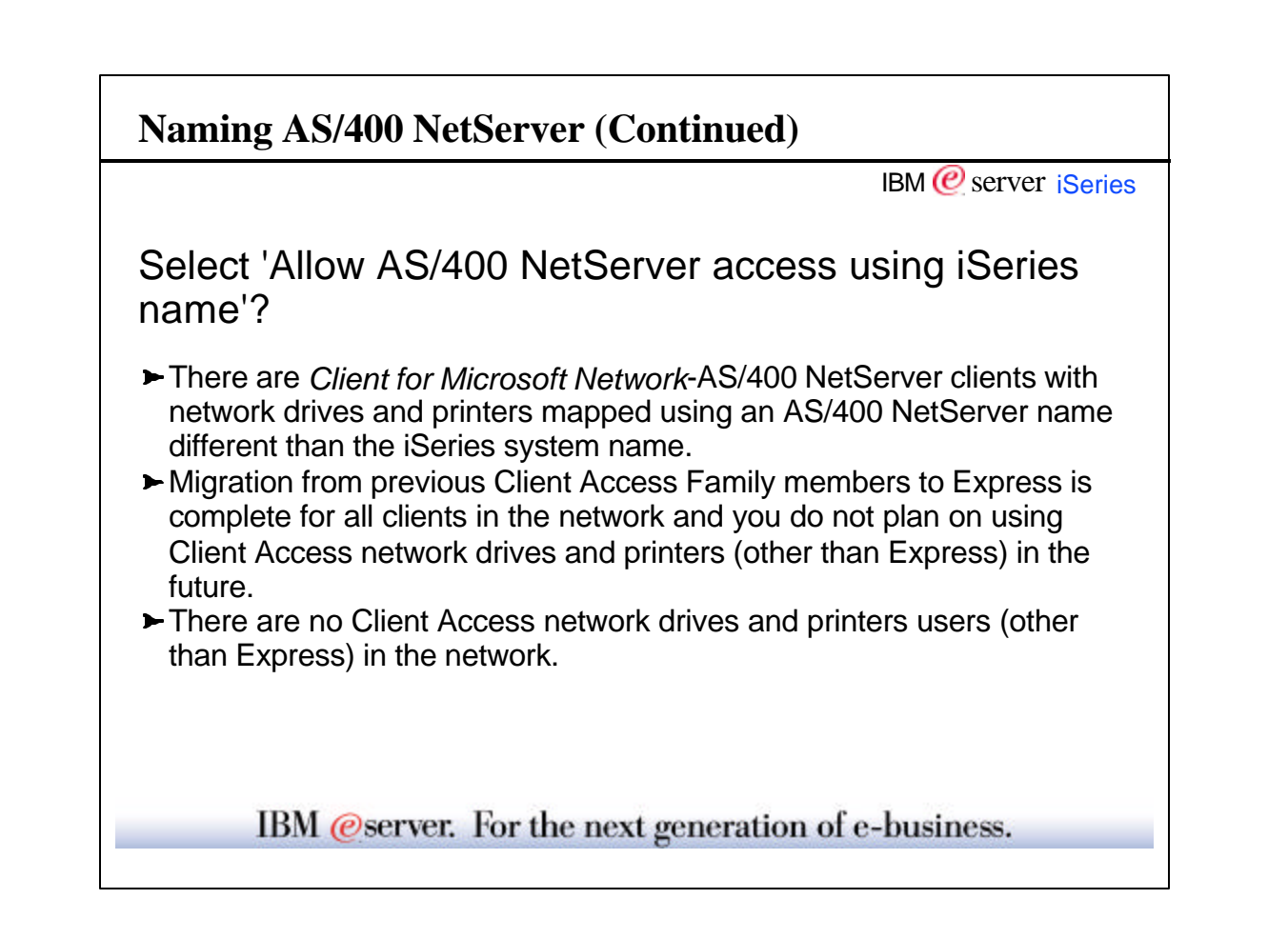

 This basically says that you check this option if you are C/A Express only shop: either each client has Express installed or it is only using the *Client for Microsoft Networks* networking component to access the AS/400 NetServer (no C/A installed).

| e cautious when you choose to<br>elect the Allow AS/400<br>etServer access using system<br>ime box. The iSeries system<br>ime is not enabled by default<br>icause this can cause conflicts<br>you still have Client Access | AS/400 NetServer General Next Start - Endorman 🔹 🔀 IBM AS/400 Support for Windows Network Neighborhood |
|----------------------------------------------------------------------------------------------------|----------------------------------------------------------------------------------------------------|
| elect the Allow AS/400<br>etServer access using system<br>ime box. The iSeries system<br>ime is not enabled by default<br>ecause this can cause conflicts<br>you still have Client Access                                  | IBM AS/400 Support for Windows Network Neighborhood                                                    |
| etServer access using system<br>ime box. The iSeries system<br>ime is not enabled by default<br>ecause this can cause conflicts<br>you still have Client Access                                                            | IBM AS/400 Support for Windows Network Neighborhood                                                    |
| Ime box. The iSeries system<br>ime is not enabled by default<br>ecause this can cause conflicts<br>you still have Client Access                                                                                            | Start when TCP/IP is started                                                                           |
| cause this can cause conflicts                                                                                                    | Start when TCP/IP is started                                                                           |
| you still have Client Access                                                                                                    |                                                                                                    |
|                                                                                                    | Server name:                                                                                           |
| mily members (other than                                                                                                    | Cndorman                                                                                               |
| press) in your network. When                                                                                                    |                                                                                                    |
| ient Access and AS/400                                                                                                    | Allow AS/400 NetServer access using the system name                                                    |
| etServer use the same server                                                                                                    |                                                                                                    |
| me, both servers will attempt                                                                                                    | Domain name:                                                                                           |
| answer a client request. The                                                                                                    | Mydomain                                                                                               |
| st one to satisfy the client's                                                                                                    | Description                                                                                            |
| quest takes control, producing                                                                                                    | OS/400 SMB Logon Server                                                                                |
| vou have ONLY Express clients                                                                                                    |                                                                                                    |
| your network and do not have                                                                                                    | Logon server role: Server                                                                              |
| sources mapped to AS/400                                                                                                    |                                                                                                    |
| etServer using a name that is                                                                                                    |                                                                                                    |
| ot the same as the system                                                                                                    | Reset to Current                                                                                       |
| me, then it is safe (and                                                                                                    |                                                                                                    |
| commended) that AS/400                                                                                                    | OK Cancel Help                                                                                         |
|                                                                                                    |                                                                                                    |
| etServer and the system name                                                                                                    |                                                                                                    |
| tServer and the system name                                                                                                    |                                                                                                    |

In V4R4 and later, AS/400 NetServer will automatically start and stop with TCP/IP. If you do not want AS/400 NetServer started with TCP/IP, uncheck the **Start when TCP/IP is started** box. This is the one setting on this panel that takes effect immediately. What this means is if you hit the '*Reset to Current*' button on the near the bottom, the old value will not be retrieved.

- Server name: Defaults to "Q" plus existing system name. Because new systems default the system name to the serial number, the server name will be 'Q' plus the serial number for most new systems.
- **Domain name**: Works best if this is the same domain (Workgroup) as PCs in the network that want to access AS/400 NetServer
- Description: Can be anything. Shows up on "Find Computer"

*Reset to Current*, resets all values on dialog to currently active values for AS/400 NetServer. Any changes take effect the next time AS/400 NetServer is started.

#### Don'ts:

- Don't check the 'Allow AS/400 NetServer access..." box if the server name you are providing already is the name of the AS/400.
- ► Don't use the AS/400 NetServer name or system name for the domain name

| 8 Copyright International Business Machir<br>References in this document to IBM produ<br>The following terms are trademarks or reg                                                                                                    | nes Corporation 2001<br>cts or services do not imply tha<br>istered trademarks of Internatio                                                                                                    | hat IBM intends to make them available in every country.<br>tional Business Machines Corporation in the United States, other countries, or both:                                                                                                    |
|----------------------------------------------------------------------------------------------------|----------------------------------------------------------------------------------------------------|----------------------------------------------------------------------------------------------------|
| AS/400<br>AS/400e<br>e-business logo                                                                                                    | IBM Logo<br>iSeries<br>OS/400                                                                                                    | OS/2WARP                                                                                                    |
| IBM                                                                                                    | OS/2                                                                                                    |                                                                                                    |
| Troba rato vertivervi are trademitars on Trob<br>Chus is a trademitik of Corollary, Inc. In ti<br>Java and all Java-based trademarks and I<br>Microsoft, Windows, Windows KN 7, and th<br>PC Direct is a trademark of Ziff Communic<br>ActionMedia, LNDesk, MMX, Pentium an<br>UNIX is a registered trademark of The Opu<br>SET and the SET Logo are trademarks on<br>Other company, product and service nam | In Systems Int. In the Online's Sate<br>he United States, other countri<br>ogos are trademarks or registe<br>Windows loogo are trademark<br>ations Company in the United S<br>d ProShare are trademarks of 1<br>n Group in the United States a<br>ned by SET Secure Electronic<br>es may be trademarks or serv | states, or both<br>ties, or both.<br>tiered trademarks of Sun Microsystems, inc. in the United States, other countries, or both.<br>tier didrademarks of Sun Microsystems, inc. in the United States, other countries, or both.<br>States, other countries, or both and is used by IBM Corporation under license.<br>I fintle Corporation in the United States, other countries, or both.<br>and other countries.<br>or Transaction LLC.<br>strice marks of others. |
| Information is provided "AS IS" without w                                                                                                    | arranty of any kind.                                                                                                    |                                                                                                    |
| All customer examples described are pres<br>performance characteristics may vary by                                                                                                    | sented as illustrations of how th<br>customer.                                                                                                    | those customers have used IBM products and the results they may have achieved. Actual environmental costs and                                                                                                    |
| Information in this presentation concerning<br>constitute an endorsement of such produc<br>vendor worldwide homepages. IBM has r<br>capability of non-IBM products should be                                                                                                    | a non-IBM products was obtain<br>ts by IBM. Sources for non-IBN<br>not tested these products and c<br>addressed to the supplier of th                                                                                                    | ined from a supplier of these products, published announcement material, or other publicly available sources and does not<br>BM list prices and performance numbers are taken from publicly available information, including vendor announcements and<br>i cannot confirm the accuracy of performance, capability, or any other claims related to non-IBM products. Questions on the<br>those products.                                                             |
| All statements regarding IBM future direct<br>authorized reseller for the full text of the s                                                                                                    | ion and intent are subject to chapecific Statement of Direction.                                                                                                    | change or withdrawal without notice, and represent goals and objectives only. Contact your local IBM office or IBM n.                                                                                                    |
| Some information in this presentation add                                                                                                    | resses anticipated future capab<br>t to any future products. Such o                                                                                                    | abilities. Such information is not intended as a definitive statement of a commitment to specific levels of performance,<br>h commitments are only made in IBM product announcements. The information is presented here to communicate IBM's                                                                                                    |
| function or delivery schedules with respect<br>current investment and development activ                                                                                                    | ities as a good faith effort to he                                                                                                    | help with our customers' future planning.                                                                                                    |